# Command Center Manual

## Candidate list

## **Advanced Search**

## Searching candidate based on qualifications

1. Goto candidate management

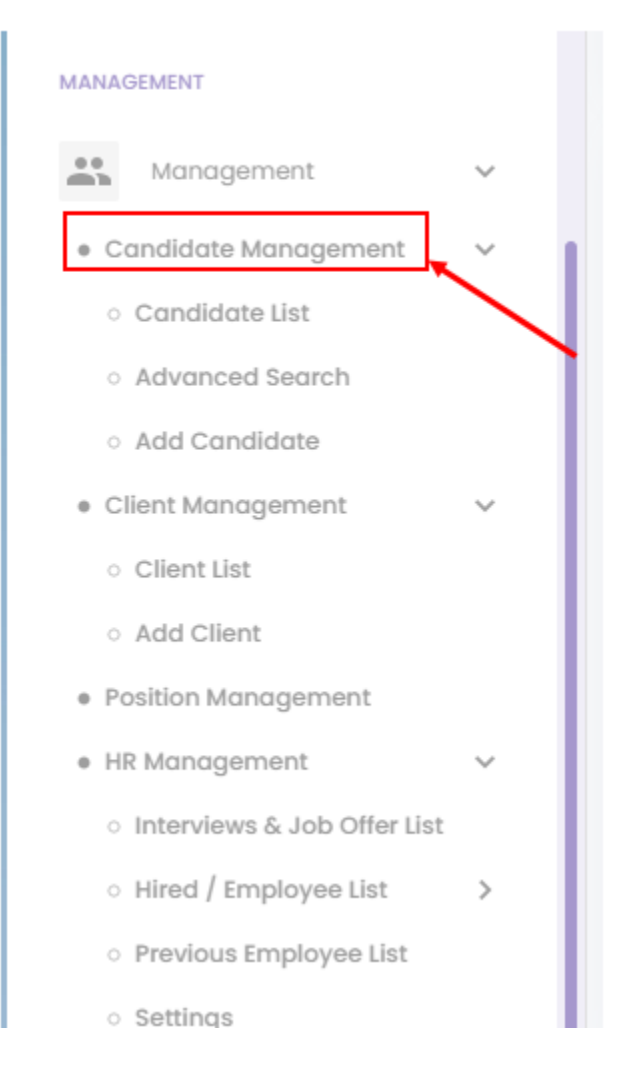

### 2. Click advanced search

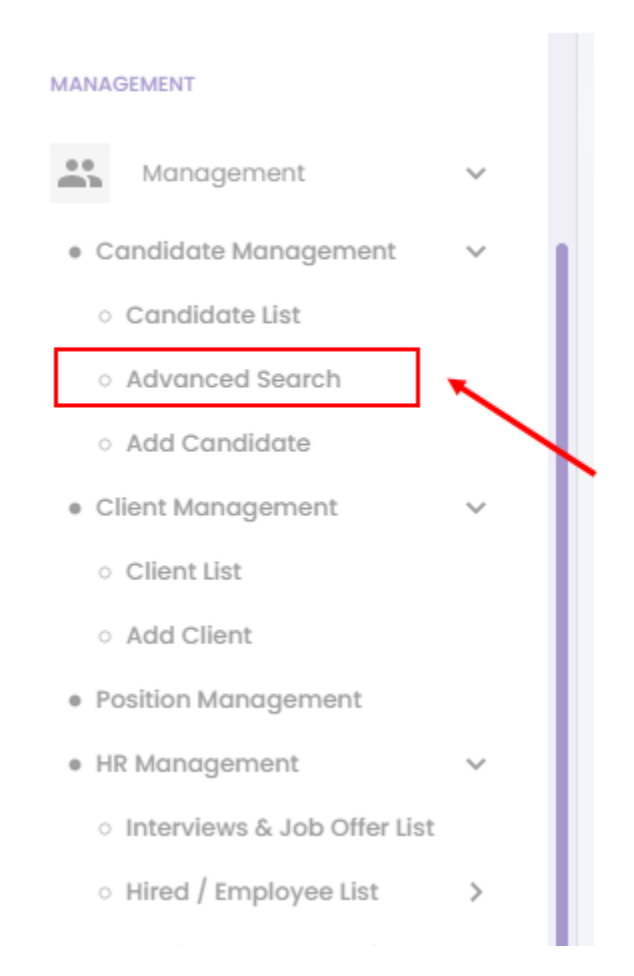

3. On the screen the user will see all the available badges or search options to filter the candidate, Here are the following filter that the users can use:

| Satelliteteams ≡                                                                                                    | С                                                                                                    | ommand Center |                 |                                                                                                    | ¢ 🔊 🚬       |
|----------------------------------------------------------------------------------------------------|----------------------------------------------------------------------------------------------------|---------------|-----------------|----------------------------------------------------------------------------------------------------|-------------|
| MAIN MERU                                                                                                    | Applicants                                                                                                    | List of mo    | itch applicants |                                                                                                    | Show 10 -   |
| Account strates  Account  Company Prolie  User  Inter and Remaindeme                                                                  | Search for the right applicant satisfa to your team     Search for the candidate that is best suited for your team     List of qualification degree     Career and experience level     Lessures and experience level |               |                 | View Resume<br>RAY ALEXIS<br>ACCOUNTS PAYABLE SPECIALIST /<br>ACCOUNTS PAYABLE CLERK<br>Motch: 100%<br>Rote: USD 1895.00                       | Philippines |
| Kons und rentmations  MANAGEMENT      Management     Candidate Management     Candidate Management                                    | Conguige providency      People management      Shift      What is the monthly budget for this role?  Skills needed for the role                                                                                      |               |                 | View Besume<br>MARIELLE<br>SOCIAL MEDIA MANAGER / SOCIAL<br>MEDIA SPECIALIST / SOCIAL MEDIA<br>COORDINATOR<br>Mateh: 100%<br>Rate: USD 1895.00 | Philippines |
| Advanced Search     Add Condidate     Client Management     Client List     Add Client     Position Kongement     HR Management     V | Selected skills<br>List of known skills                                                                                                    | SEARCH        |                 | View Resume<br>REGINALD<br>Match: 100%<br>Rate: USD 1695.00                                                                                    | Philippines |
| <ul> <li>Interviews &amp; Job Offer List</li> <li>Hired / Employee List</li> <li>Previous Employee List</li> <li>Settings</li> </ul>  |                                                                                                    |               | (cc)            | View Resume<br><b>KATRINA ALYSSA</b><br>ACCOUNTS PAYABLE SPECIALIST /<br>ACCOUNTS PAYABLE CLERK                                                | Philippines |

- a. "Search for the candidate that is best suited for your team"
  - i. Select category
  - ii. Position
- b. List of qualifications degree
  - i. Level /degree
- c. Career and experience level
  - i. Career level
  - ii. Years of experience
- d. Language proficiency
  - i. Languaged
- e. People management
  - i. Number of direct reports
  - ii. Number of indirect reports
- f. Shift
  - i. Select shift
- g. What is the Monthly budget for this role?
  - i. Rate range from 1000 to up
- h. Skills need for this role
  - i. List of skills

4. Click on each badge to open the drop down and select a value based on your qualifications options.

| Satelliteteams ≡                                    |                                                                                                    |       |                                                                  | • 🗅 🕲 🗖        |
|-----------------------------------------------------|----------------------------------------------------------------------------------------------------|-------|------------------------------------------------------------------|----------------|
| ACCOUNT SETTINGS                                    | search for the right opplicant suited to your team                                                                                                    |       | View Security                                                    | @ Philippines  |
| 20 Account v                                        | I control to the control to the control to a point control to a point                                                                                                    | 4     | ACCOUNTS PAYABLE SPECIALIST /<br>ACCOUNTS PAYABLE CLERK          | Q              |
| Company Profile                                     | Cotegory                                                                                                    |       | Motch: 100%                                                      |                |
| User     Roles and Permissions                      | Sect patter                                                                                                    |       | Rate: USD 1895.00                                                |                |
|                                                     | POBLOIT                                                                                                    |       | Vew Resume                                                       | () Philippines |
| MANAGIMINI                                          | ✓ List of qualification degree                                                                                                    | 60    | MARIELLE                                                         | $\heartsuit$   |
| 🚉 Management 🗸 🗸                                    | Sector week dogwo                                                                                                    | See.  | MEDIA SPECIALIST / SOCIAL MEDIA                                  |                |
| Condidate Management                                | revel estimation -                                                                                                    | ****  | COORDINATOR<br>Motels: 100%                                      |                |
| Condidate List     Advanced Security                |                                                                                                    |       | Rate: USD 1895.00                                                |                |
| <ul> <li>Add Candidate</li> </ul>                   | Belci conseriori<br>Description de la conseriori<br>Description de la |       |                                                                  |                |
| Client Management                                   |                                                                                                    |       | Vew Resume<br>REGINALD                                           | () Philippines |
| <ul> <li>Client List</li> </ul>                     | ↓ Longuage proficiency                                                                                                    | 23    | Match: 100%                                                      | ~              |
| Position Management                                 | Sectorspope                                                                                                    |       | Rate: USD 1695.00                                                |                |
| + HR Management                                     | Languages                                                                                                    | ****  |                                                                  |                |
| <ul> <li>Interviews &amp; Job Offer List</li> </ul> |                                                                                                    |       |                                                                  |                |
| Hired / Employee List     Previous Employee List    | Number of direct reports Number of Advance reports                                                                                                    |       | KATRINA ALYSSA                                                   | () mappines    |
| <ul> <li>Settings</li> </ul>                        | Lifect reports indirect reports                                                                                                    | P.P.  | ACCOUNTS PAYABLE SPECIALIST /                                    | Ť              |
| <ul> <li>Reports</li> </ul>                         | ⇒ shit                                                                                                    |       | Match: 100%                                                      |                |
| Asset Management                                    | feet shi                                                                                                    |       | Rate: USD 1345.00                                                |                |
| + Accimingentiti                                    | Shirt                                                                                                    |       | Viter Pole and                                                   | 0.000          |
| BLIND & INVOICES                                    | what is the monthly budget for this role?                                                                                                    |       | MELGENE                                                          | C              |
| 🖹 Billing & Involces 🗸 🗸                            |                                                                                                    |       | ACCOUNTS PAYABLE SPECIALIST /<br>ACCOUNTS PAYABLE CLERK          |                |
| + 800ng                                             | <b>~</b>                                                                                                    |       | Match: 100%                                                      |                |
| + Invoice                                           |                                                                                                    |       | Rate: USD 1095.00                                                |                |
| Payment Facility                                    |                                                                                                    |       | Vew Resume                                                       | 0 Philosines   |
|                                                     | Skills needed for the role                                                                                                    |       | MARYROSE                                                         | 0              |
| REPORTS & REFERRALS                                 | Selected skills                                                                                                    | 4.50  | SOCIAL MEDIA MANAGER / SOCIAL<br>MEDIA SPECIALIST / SOCIAL MEDIA |                |
| zät Referats                                        |                                                                                                    | ***** | COORDINATOR                                                      |                |
| Reports                                             | List of known skills                                                                                                    |       | Nate: USD 1095.00                                                |                |
|                                                     | SEARCH                                                                                                    |       |                                                                  |                |
| teg Out                                             |                                                                                                    |       | Vew Resume                                                       | () Philippines |
|                                                     |                                                                                                    |       | THE CALL                                                         | (1)            |

5. Click on the badge again to enter your search criteria or click on the search button below the screen.

.

| Satelliteteams' ≡                                                                                                    |                                                                                                    | A 💿 🛌                                                                                                    |
|----------------------------------------------------------------------------------------------------|----------------------------------------------------------------------------------------------------|----------------------------------------------------------------------------------------------------|
| ALLY MERU<br>Deshboord<br>ACCOUNT SITTINGS                                                                               | Search for the right opplicant suited to your team       Search for the right opplicant suited for your team       Intercention       Search for the condidate that is bast suited for your team       Intercention       Software Development (Web & Mobile)       x                                                                                                    | Manu Shawata   KANE ARVIN  PRODUCT DEVELOPMENT MANAGER  Madra: 1005 Rota: USD 54 95.00                                                                                                    |
| Account     Company Profile     User     Roles and Permissions                                                           | Product Development Manager *     x       > List of qualification degree     x       > Correar and experience level     x       > Language proficiency     x                                                                                                    | Vites Insuring Philippines DINA JANE PRODUCT DEVELOPMENT MANAGER Moders 1005 Rete: USD 4345.00                                                                                                    |
| Condidate Management     Condidate Management     Collent Management     Position Management     Hill Management     Set | Propile management     Stat     Mod is the monthly budget for this role?     Statement of the     Statement of the                                                                                                    | Philippines     Philippines     MARVIN JOSEPH     PRODUCT DEVELOPMENT MANAGER     Madrix 1005     Rote: USD-4345.00                                                                                                    |
| ADE Management     ADE Management      ElLino & Invoices      Billing & Invoices      Billing                            | sector dutal  F you confind a catalon skil, you can Click Here to add to the lat.  Lid of from alla  (ETTomeserk § (datan 1+) (catan Zan+) (datalog lagarret) (datasa § (daministrative Support) (decageline) (dgiret) (datasa Clast*)  (dagagolegying (datasa+) (mananAllenes) (Amaan Aurora & (AmaanDynamolite) (mananWesserket) (mananWesserket) (datasa Clast*)  (dagagolegying (datasa+) (mananAllenes) (Amaan Aurora & (AmaanDynamolite) (mananWesserket) (mananWesserket) (datasa)                                                                                                    | VOID. SINGUE                                                                                                    |
| Invice     Poyment FaceBy      Refront & EFEBRALS      Zer Bellemoils                                                    | Apoche listate + Apoche listate + Apoche | Iom/Immote Professional Control Contro |
|                                                                                                    |                                                                                                    | View Resume   RAMEER  PRODUCT DEVELOPMENT MANAGER                                                                                                    |

## Add Candidate

## Creating new candidate profile

1. Goto Candidate management

2.

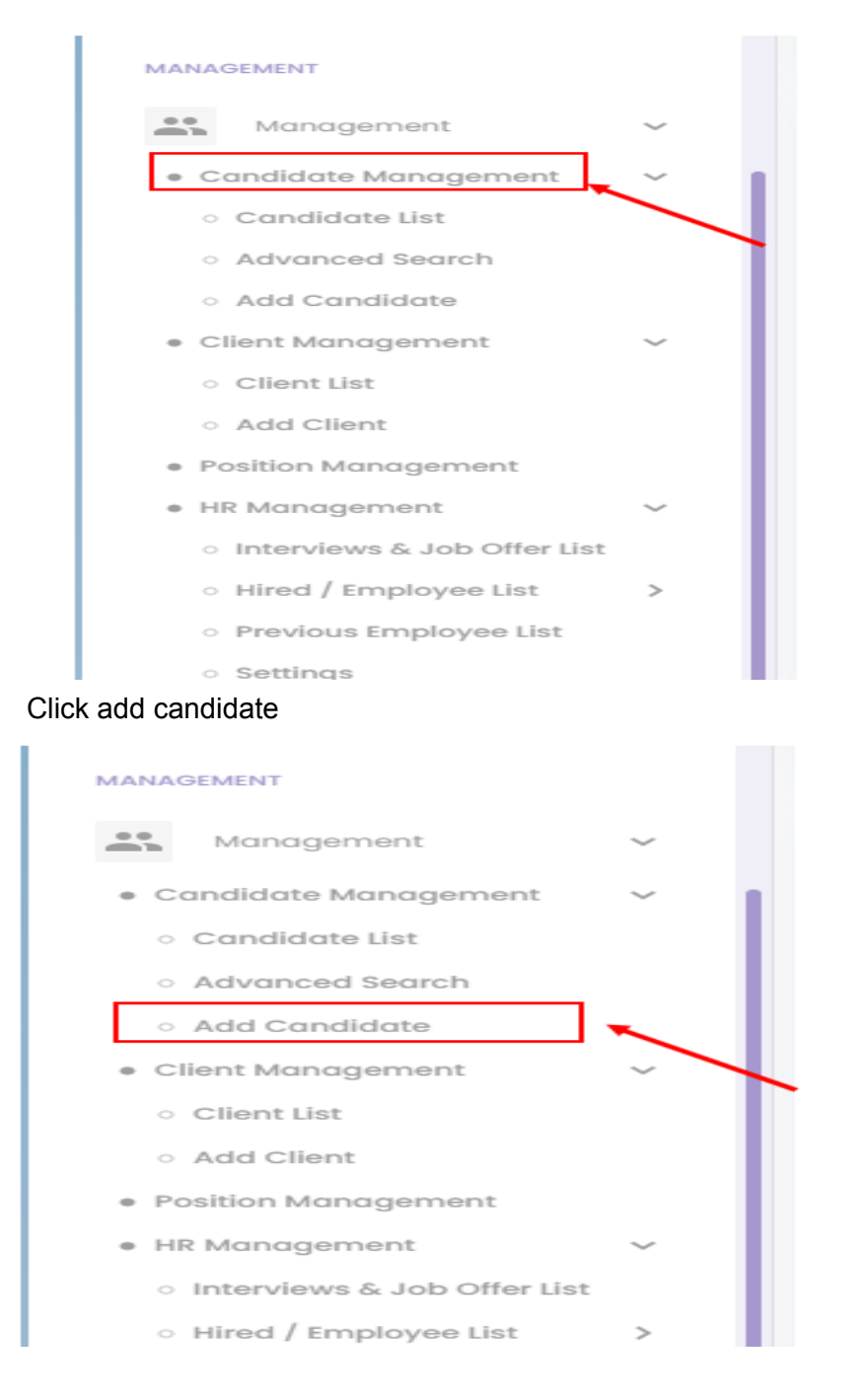

### 3. Fill up all the required fields

| Satelliteteams ≡                                                          | ≡                                                               | Command Center                    | ¢ 🔊 🕨          |
|---------------------------------------------------------------------------|-----------------------------------------------------------------|-----------------------------------|----------------|
| ACCOUNT SETTINGS                                                          | Add candidate                                                   |                                   | Return to list |
| 👷 Account 🗸                                                               | Candidate Details                                               |                                   |                |
| <ul> <li>Company Profile</li> <li>User</li> </ul>                         | First name                                                      | Last name                         |                |
| Roles and Permissions                                                     | <ul> <li>First name</li> <li>This field is required.</li> </ul> | Last name This field is required. |                |
| MANAGEMENT                                                                | Emoil address                                                   | Phone number                      |                |
| Candidate Management                                                      | Email address This field is required.                           | This field is required.           |                |
| <ul> <li>Candidate List</li> <li>Advanced Search</li> </ul>               | Continue                                                        |                                   |                |
| Add Candidate     Client Management                                       |                                                                 |                                   |                |
| Position Management                                                       |                                                                 |                                   |                |
| Interviews & Job Offer List                                               |                                                                 |                                   |                |
| <ul> <li>Hired / Employee List</li> <li>Previous Employee List</li> </ul> |                                                                 |                                   |                |
| <ul> <li>Settings</li> <li>Reports</li> </ul>                             |                                                                 |                                   |                |
| Asset Management     ADs Management                                       |                                                                 |                                   |                |
| BILLING & INVOKES                                                         |                                                                 |                                   |                |

#### 4. Click continue

| Satelliteteams ≡                                            | =                       |                         | ¢ 🛛 🛌          |
|-------------------------------------------------------------|-------------------------|-------------------------|----------------|
| ACCOUNT SETTINGS                                            | Add candidate           |                         | Return to list |
| ♣o Account ∨ Company Profile                                | Candidate Details       |                         |                |
| • User                                                      | First name              | Last name               |                |
| <ul> <li>Roles and Permissions</li> </ul>                   | 🙎 First name            | 🙎 Last name             |                |
|                                                             | This field is required. | This field is required. |                |
| MANAGEMENT                                                  | Email address           | Phone number            |                |
| 👪 Management 🗸                                              | Email address           | <b>3</b> • +63          |                |
| • Candidate Management 🗸 🗸                                  | This field is required. | This field is required. |                |
| <ul> <li>Candidate List</li> <li>Advanced Search</li> </ul> | Continue                |                         |                |
| <ul> <li>Add Candidate</li> </ul>                           |                         |                         |                |
|                                                             |                         |                         |                |
| <ul> <li>Position Management</li> </ul>                     |                         |                         |                |
| • HR Management V                                           |                         | $\mathbf{X}$            |                |
| Hired / Employee List                                       |                         |                         |                |
| <ul> <li>Previous Employee List</li> </ul>                  |                         |                         |                |
| <ul> <li>Settings</li> </ul>                                |                         |                         |                |
| <ul> <li>Reports</li> </ul>                                 |                         |                         |                |
| Asset Management >                                          |                         |                         |                |
| ADs Management                                              |                         |                         |                |
|                                                             |                         |                         |                |
| BILLING & INVOICES                                          |                         |                         |                |

#### 5. Fill up the required fields in candidate profile

| Coratelliteteams ≡                                                                                                    |                                                                                                    | Commana Center                      | ··· 🗘 🕐 🛌       |
|----------------------------------------------------------------------------------------------------|----------------------------------------------------------------------------------------------------|-------------------------------------|-----------------|
|                                                                                                    | SatelliteTeamsOne@amail.com                                                                                                    | +63 9083 862054                     |                 |
|                                                                                                    |                                                                                                    |                                     |                 |
| MAIN MENU                                                                                                    |                                                                                                    |                                     |                 |
| Dashboard                                                                                                    |                                                                                                    |                                     |                 |
|                                                                                                    | Candidate Profile                                                                                                    |                                     |                 |
|                                                                                                    |                                                                                                    |                                     |                 |
| ACCOUNTSETTINGS                                                                                                    | In what field or industry are you pursuing a job role?                                                                                                    |                                     |                 |
| 🚓 Account 🗸                                                                                                    |                                                                                                    | ~                                   |                 |
| Company Profile                                                                                                    | This field is required.                                                                                                    |                                     |                 |
| • User                                                                                                    |                                                                                                    |                                     |                 |
| Roles and Permissions                                                                                                    |                                                                                                    |                                     |                 |
|                                                                                                    | Whet all are you lading fact                                                                                                    |                                     |                 |
| MANAGEMENT                                                                                                    | which to be die you looking for:                                                                                                    |                                     |                 |
|                                                                                                    | Primary job role                                                                                                    |                                     |                 |
| 🚢 Management 🗸                                                                                                    |                                                                                                    | × .                                 |                 |
| Candidate Management >                                                                                                    | This field is required.                                                                                                    |                                     |                 |
| Client Management >                                                                                                    | Years of experience                                                                                                    | Career level                        |                 |
| Position Management                                                                                                    |                                                                                                    |                                     |                 |
| HR Management                                                                                                    | This field is required.                                                                                                    | This field is required.             |                 |
| Asset Management >                                                                                                    | Corper Highlights                                                                                                    |                                     |                 |
| ADs Management                                                                                                    |                                                                                                    |                                     |                 |
|                                                                                                    | *                                                                                                    |                                     |                 |
| BILLING & INVOICES                                                                                                    |                                                                                                    |                                     |                 |
| Pilling & Impileon                                                                                                    |                                                                                                    |                                     |                 |
|                                                                                                    | People management                                                                                                    |                                     |                 |
| • Billing                                                                                                    |                                                                                                    |                                     |                 |
| • Invoice                                                                                                    | O res O no                                                                                                    |                                     |                 |
| Payment Facility                                                                                                    |                                                                                                    |                                     |                 |
|                                                                                                    |                                                                                                    |                                     |                 |
|                                                                                                    |                                                                                                    |                                     |                 |
| Satelliteteams' ≡                                                                                                    |                                                                                                    | Command Center                      | ··· 🛆 🔊 🧮       |
| Satelliteteams' ≡                                                                                                    |                                                                                                    | Command Center                      | ··· 4 @ 🕨       |
| Satelliteteams' ≡                                                                                                    |                                                                                                    | Command Center                      | 4 @ <b>&gt;</b> |
| Satelliteteams' =                                                                                                    |                                                                                                    | Command Center                      | ¢ ⊘ ►           |
| Catelliteteams' =                                                                                                    | People management                                                                                                    | Command Center                      | ¢ 🛛 🕨           |
| Catelliteteams' ≡                                                                                                    | People management                                                                                                    | Command Center                      | ··· 4 Ø 🗲       |
| Catelliteteams =                                                                                                    | People management                                                                                                    | Command Center                      | A Ø F           |
| Catelliteteams =                                                                                                    | People management                                                                                                    | Command Center                      | … A ⊘ ►         |
| Catelliteteams =  LARN URBU  Dathboard  Account strikes                                                                                                    | People management                                                                                                    | Command Center                      | … A ⊘ ►         |
| Company Prolite Company Prolite                                                                                                    | People management<br>Ves No<br>Current monthly compensation                                                                                                    | Command Center                      | \$ O 🕨          |
| Company Profile Company Profile User                                                                                                    | People management Ves No Current monthly compensation                                                                                                    | Command Center                      | A ⊘ 🕨           |
| Carboard Construction Construction Construct                                                                                                    | People management<br>Ves No<br>Current monthly compensation<br>Current compensation<br>The fact is required.                                                                                                    | Command Center                      | A ⊘ F           |
| Carcelliteteams =<br>Dashboard<br>Dashboard<br>Carcellitetee<br>Carcellitetee<br>Carcellite | People management<br>Ves No<br>Current monthly compensation<br>Re V Current compensation<br>This field is required.                                                                                                    | Command Center                      | A ⊘ F           |
| Conserve Serverse  Conserve Serverse  Conserverse  Conse                                                                                                    | People management          Yes       No         Current monthly compensation         Implex       Current compensation         The fact is required.         Uurrent monthly variable compensation                                                                                                    | Command Center                      | \$ O >          |
| Company Profile Company Profile Company Profi                                                                                                    | People management           Yes         No   Current monthly compensation           Imple ~         Current compensation   The field is required. Current monthly variable compensation                                                                                                    | Command Center                      | \$ O >          |
| Company Prolite Company Prolite Company Proli                                                                                                    | People management         Ves       No         Current monthly compensation         Per        Current compensation         The field is required.         Current monthly variable compensation         Current monthly variable compensation         Per        Monthly compensation                                                                                                    | Command Center                      | A ⊘ 🛌           |
| Candidate Management  Management  Managem                                                                                                    | People management         Ves       No         Current monthly compensation         Imple V       Current compensation         The fact is required.         Current monthly variable compensation         Imple V       Monthly companiation                                                                                                    | Command Center                      | A ⊘ 🕨           |
| Company Prelie Company Prelie Compa                                                                                                    | People management         O       Yes         Ves       No         Current monthly compensation         Image: Current compensation         Total                                                                                                    | Command Center                      | A 💿 🕨           |
| Condidate Management Condidate Management Condidat                                                                                                    | People management             Yes          No         Current monthly compensation             Per          Current compensation         The fact is required.         Current monthly variable compensation             Per          Monthly compensation          Total          Per          Per            People            People          People          People          People          People          People          People          People          People          People          People          People          People          People           People          People           People                                                                                                    | Command Center                      | \$ O >          |
| Company Profile Company Profile Company Profile Company Profile Company Profile Company Profile Company Profile Company Profile Company Profile Company Profile Comfant  Comfant  Comf                                                                                                    | People management         Ves       No         Current monthly compensation         Image: Current compensation         The fact is required.         Current monthly variable compensation         Image: Current compensation         Image: Current monthly variable compensation         Image: Current monthly variable compensation         Image: Current monthly variable compensation         Image: Current monthly variable compensation         Image: Current monthly variable compensation         Image: Current monthly variable compensation         Image: Current monthly variable compensation         Image: Current monthly variable compensation                                                                                                    | Command Center                      | A ⊘ 🕨           |
| Company Prolle Company Prolle Compa                                                                                                    | People management          Ves       No         Current monthly compensation         Image: Current compensation         Image: Current compensation         Total         Image: Pere                                                                                                    | Command Center                      | A ⊘ 🕨           |
| Contain Management Contained Management Contained                                                                                                    | People management             Yes          No         Current monthly compensation             HP          Current compensation         Total            Imple                                                                                                    | Command Center                      | ··· \$ 0 >      |
| Control of the terms of the terms of terms of terms o                                                                                                    | People management                                                                                                    | e select your current conpensation. | \$ 0 >          |
|                                                                                                    | People management         Ves       No         Current monthly compensation         Imple       Current compensation         Total         Imple       Monthly compensation         Total         Imple       Inclusions in your compensation select all that apply Please         Inclusions in your compensation select all that apply Please         Commissions                                                                                                    | e select your current compensation. | \$ O >          |
| COUNT VARIANCE  COUNT VARIANCE COUNT VARIANCE COUNT VARIANCE COUNT VARIANCE COUNT VARIANCE CO                                                                                                    | People management         Ves       No         Current monthly compensation         Image: Current compensation         Total         Image: Current monthly variable compensation         Total         Image: Current monthly compensation         Total         Inclusions in your compensation select all that apply Please         Inclusions in your compensation select all that apply Please         Commissions         Performance Bonus                                                                                                    | e select your current compensation. | A O >           |
| Control of the second of the second of the                                                                                                    | People management         Ves       No         Current monthly compensation         Imple       Current compensation         The field in regime.         Current monthly variable compensation         Imple       Monthly compensation         Total         Imple         Inclusions in your compensation select all that apply Places         Commissions         Performance Bonus         HNO                                                                                                    | e select your current compensation. | A 💿 🕨           |
| COUNT NEARCHARD  ACCOUNT SETTING  ACCOUNT SETTING  COUNT SETTING                                                                                                    | People management         Yes       No         Current monthly compensation         Image: Second Second Sec | e select your current compensation. |                 |
|                                                                                                    | People management         Yes       No         Current monthly compensation         Image: Second Second Sec | e select your current compensation. |                 |

| Satelliteteams' ≡                                                                                                    | Command Center                                                                                                    | ¢ 🛛 🛌 |
|----------------------------------------------------------------------------------------------------|----------------------------------------------------------------------------------------------------|-------|
| MAIN MARY   Main Marks  Account straines  Account   Account    Company Pedie  User                                                                                              | Inclusions in your compensation select all that apply Please select your current compensation.  Commissions Performance Bonus HMO Profit shoring/Stock Option Allowances If others.please specify: Others                                                                                                    |       |
| Robes and Permissions      Monogement     Candidate Management     Section Management     Section Management                                                                    | Expected monthly compensation  Preferred working hours Rease select a work shift.  Note: That most job openings are in the night shift.  Morning Shift  Mid - shift  Mid - shift  Mid - shift                                                                                                    |       |
| HI Management >     Asset Management >     Asset Management >     Abs Management >     Builto & AvroCcts      Billing & Involces      Billing     Hindles      Payment Facility | Tregun simic  Tregun simic  Tregun simic  Tregund simic  Tregund |       |

| Satelliteteams' ≡                                                                                                    | Command Center                                                                                                    | ··· 4 🛛 🗖       |
|----------------------------------------------------------------------------------------------------|----------------------------------------------------------------------------------------------------|-----------------|
| MAIN MENU                                                                                                    |                                                                                                    |                 |
| Dashboard                                                                                                    | Fill In Your work experience.<br>Please select the date using input format : MM/DD/YYYY or MM/YYYY.                                                                                                    |                 |
| ACCOUNT SETTINGS                                                                                                    | Company nome                                                                                                    |                 |
| 🔓 Account 🗸                                                                                                    | This field is required                                                                                                    |                 |
| Company Profile                                                                                                    | From: mm/dd/yyyy 📋 To: mm/dd/yyyy 📋 🖸 Present                                                                                                    |                 |
| ♦ User                                                                                                    | This field is required                                                                                                    |                 |
| <ul> <li>Roles and Permissions</li> </ul>                                                                                                    | Job role                                                                                                    |                 |
| MANAGEMENT                                                                                                    | This field is required                                                                                                    |                 |
|                                                                                                    | Description                                                                                                    |                 |
| Management V                                                                                                    |                                                                                                    |                 |
| Canalaate Management      Client Management                                                                                                    |                                                                                                    |                 |
| Position Management                                                                                                    |                                                                                                    |                 |
| + HR Management                                                                                                    | This field is required                                                                                                    |                 |
| Asset Management                                                                                                    | Reason for leaving                                                                                                    |                 |
| ADS Management                                                                                                    |                                                                                                    |                 |
| BILLING & INVOICES                                                                                                    | This field is required                                                                                                    |                 |
| Billing & Involces                                                                                                    |                                                                                                    |                 |
| • Billing                                                                                                    |                                                                                                    |                 |
| Involce                                                                                                    | Education background                                                                                                    |                 |
| Payment Facility                                                                                                    | Please select the date using input format : MM/DD/YYYY or MM/YYYY.                                                                                                    |                 |
|                                                                                                    |                                                                                                    |                 |
| Satelliteteams ≡                                                                                                    | Command Center                                                                                                    | ··· ¢ 🕐 🕨       |
| Satelliteteams' =                                                                                                    | Command Center                                                                                                    | 4 0 <b>&gt;</b> |
| Satelliteteams' =                                                                                                    | Command Center                                                                                                    | ··· 4 © 🛌       |
| Catelliteteams' =                                                                                                    | Command Center This field is required Education background                                                                                                    | … A ⊘ ⊨         |
| Control and the second second                                                                                                    | Command Center This field is required Education background Please select the date using input format : MM/DD/YYYY or MM/YYYY.                                                                                                    | … A ⊘ ►         |
| Control and a control and a control and                                                                                                    | Command Center This field is required Education background Please select the date using input format : MM/DD/YYYY or MM/YYYY.  This fuel / University                                                                                                    | … A ⊘ ►         |
| Satelliteteams' =                                                                                                    | Command Center This field is required Education background Please select the date using input format : MM/DD/YYYY or MM/YYYY.   This field is required.                                                                                                    | ··· A ⊘ ►       |
| Satelliteteams'  Count units                                                                                                    | Command Center  The field is required  Education background Please select the date using input format: IMM/DD/YYY or MM/YYY.  Imit field is required.  The field is required.  The field is required. | … û ⊘ ►         |
| Satelliteteams' =                                                                                                    | Command Center  The field is required  Cducation background  Please select the date using input format : MM/DD/VVV or MM/VVV.  Image: Institute / University Image: Image: Image | 4 O F           |
| Satelliteteams' =<br>MAR MONT<br>Account strans<br>Company Profile<br>Usar<br>States and Permissions                                                                                                    | Command Center  The field is required  Education background Please select the date using input format : MM/00/YYY or MM/YYY.  If institute / University If field is required. From Imm/dd/yyyy If If If Institute / Institute / Institute | 4 ⊘ ⊨           |
| Satelliteteams' =<br>Marken<br>Marken<br>M | Command Center  The field is required  Education background  Pleases select the date using input format : MM/DD/YYY or MM/YYY.  Effect is required  The field is required.  From: mm/dd/yyyy  The field is required.  Level completed  The field is required.  The field is required.                                                                                                    | 4 ⊘ ⊨           |
| Count states  Mark Maller  Mark Maller                                                                                                    | Command Center  Its field is required  Education background  Please select the date using input format: MM/DD/YYY or MM/YYY.  Education background  Press view select the date using input format: MM/DD/YYY or MM/YYY.  Tris field is required.  From mm/dd/yyyy  Tris field is required.  From the field is required.  Fred completed  Fred is required.  Fred to fauly  Fred is required.  Fred to fauly  Fred is required.  Fred is required.  Fred is required.  Fred to fauly  Fred is required.  Fred is required. Fred is required. F | 4 ⊘ ⊨           |
| Satelliteteams                                                                                                    |                                                                                                    | 4 ⊘ ►           |
| Satelliteteams   Marken  Marken  Marken  Conductors  Company Profile  Company Profile  Com                                                                                                    |                                                                                                    | A ⊘ ►           |
| Satelliteteams'  Museuse  Loueboars  Loueboars  Louebo                                                                                                    |                                                                                                    | 4 ⊘ ⊨           |
| Control of the second second                                                                                                    |                                                                                                    | 4 ⊘ ⊨           |
| Condition Management Condition Management Condition Condition Con                                                                                                    | Command Center  The field is required  Cducation background  Please select the date using input format : MM/DD/YYY or MM/YYYY.  Cfunction of the data required  The field is required  The field is required  The field is required  The field is required  The field is required  The field is required  The field is required  The field is required  Stills  Settly contains all indicate your proficiency level.  Stills  Settly click on a skill on the left and drag it over to the bac on the right. Then select your proficiency level using the dropdown menu                                                                                                    | 4 0 F           |
| Controller  Controller  Contr                                                                                                    |                                                                                                    | A ⊘ ►           |
| Concourse test test of the second second se                                                                                                    |                                                                                                    | A ⊘ ►           |
| Controlline tensors  Luss uses  Luss use  Luss uses  Luss uses  L                                                                                                    |                                                                                                    | 4 0 F           |
| Controller termson  Controller termson Controller termson Controller                                                                                                    | Command Center  The field is required  Caucation background  Please select the date using liput format : MM/DD/VYY or MM/VYYY.  The field is required.  From: mm/dd/yyyy  The field is required.  From: mm/dd/yyyy The field is required.  From: The field is required.  From: The  | 4 0 F           |

6. After the user fill up all the requireds fields click done

| Satelliteteams ≡         |                                                                                   | ¢ 🛛 🕨 |
|--------------------------|-----------------------------------------------------------------------------------|-------|
| MAIN MENU                | days                                                                              |       |
| Dashboard                | Highlights                                                                        |       |
| ACCOUNT SETTINGS         | Do you have relatives working under this company?                                 |       |
| Account V                |                                                                                   |       |
| Company Profile     User | Are you willing to be assign to any work schedule?                                |       |
| Roles and Permissions    |                                                                                   |       |
| MANAGEMENT               | Are you willing to render overtime work?                                          |       |
| 👪 Management 🗸           |                                                                                   |       |
| Candidate Management     | Do you have any existing loans and/or obligations with SSS, GSIS and/or PAG-IBIG? |       |
| Client Management        |                                                                                   |       |
| Position Management      | General Assessment                                                                |       |
| Asset Management >       |                                                                                   |       |
| ADs Management           |                                                                                   |       |
|                          |                                                                                   |       |
| BILLING & INVOICES       |                                                                                   |       |
| Billing & Invoices V     | Red Flag                                                                          |       |
| • Billing                | Done                                                                              |       |
| Invoice                  | You have 21 fields errors                                                         |       |
| Payment Facility         |                                                                                   |       |

## Schedule Interview

Schedule interview using Candidate List

1. Goto candidate list

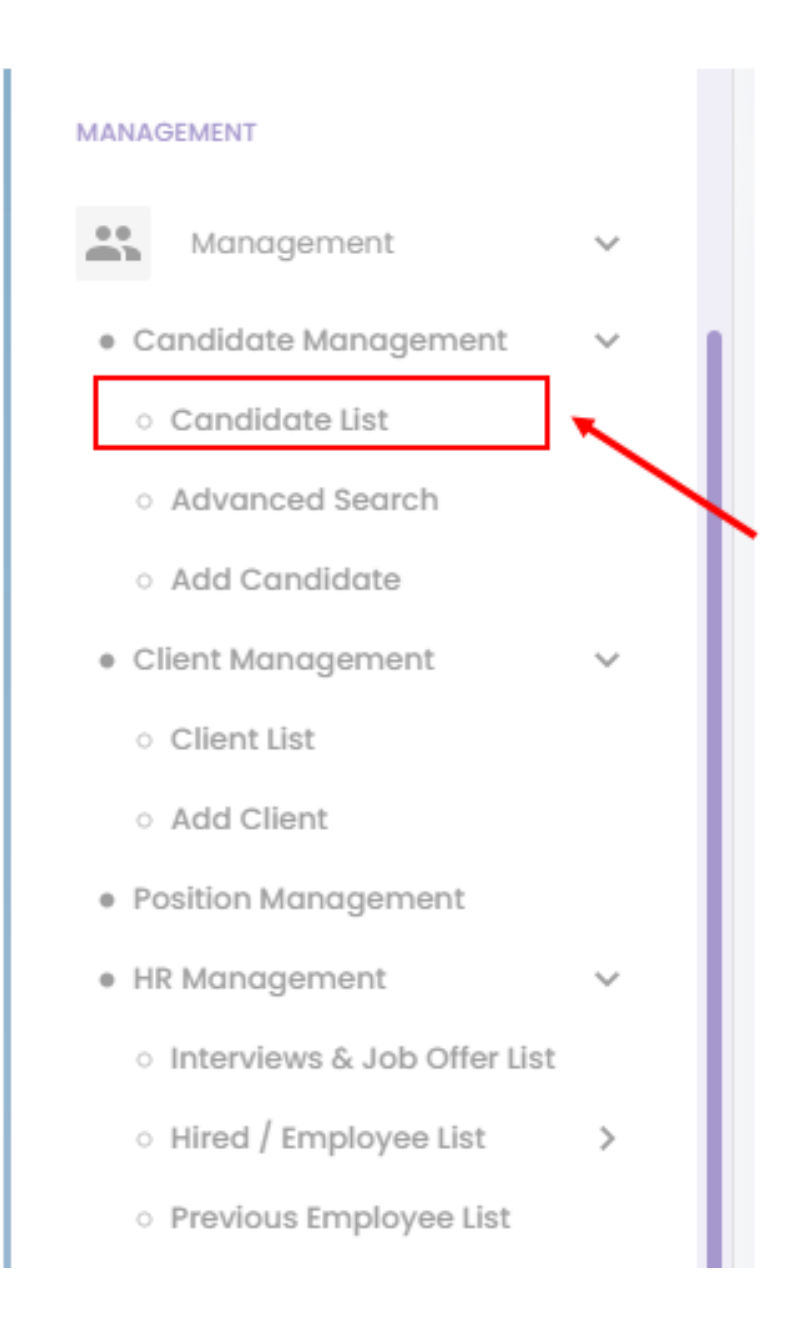

2. Search the candidate in search box

| Satelliteteam                                                      | s ≡  | E Command Center |           |                           |                            |                         |              |                             | ¢ 🛛 🕨            |
|--------------------------------------------------------------------|------|------------------|-----------|---------------------------|----------------------------|-------------------------|--------------|-----------------------------|------------------|
| MAIN MENU                                                          | Co   | andidate li      | st 🛥      | Add Candidate             | ed search                  |                         |              |                             |                  |
| ACCOUNT SETTINGS                                                   | ~ [a | 🖺 Total app      | olicants: | 5                         | 10,000<br>Hired - External | 8,000<br>Hired - Inte   | arnal        | 11,576<br>Active applicants |                  |
| User     Roles and Permissions                                     | 0    | rachel anne      |           |                           |                            |                         |              |                             | Show 10 - Entrie |
| MANAGEMENT                                                         |      |                  |           |                           |                            |                         |              |                             |                  |
| Management     Candidate Management                                | č    | NO. COU          | NTRY      | NAME                      | CONTACT NUMBER             | EMAIL ADDRESS           | CUR          | RENT SALARY                 | EXPECTED SALAI   |
| <ul> <li>Candidate List</li> </ul>                                 |      | 2517             |           | Rachel Anne Hilwa Bacarra | +63 9987 338153            | r.bacarra@satellitetear | ns.com PHP : | 30000.00                    | PHP 20.00        |
| <ul> <li>Advanced Search</li> <li>Add Candidate</li> </ul>         |      | 2266             |           | Rachel Anne Hilwa Bacarra | +63 9987 338153            | removedemail@gmail.     | com PHP (    | 0.00                        | PHP 60000.00     |
| <ul> <li>Client Management</li> <li>Position Management</li> </ul> | >    | 744              |           | RACHEL ANNE SAMSON        | +63 1234 56789             | removedemail@gmail.     | com PHP :    | 35000.00                    | PHP 40000.00     |

3. Click the name of the candidate in table list under name column

| Satelliteteam                                                                             | s* ≡ | Command Center |                            |                                   |                                                  |                          |                              |  |
|-------------------------------------------------------------------------------------------|------|----------------|----------------------------|-----------------------------------|--------------------------------------------------|--------------------------|------------------------------|--|
| MAIN MENU<br>Dashboard                                                                    | C    | andidate list  | 🔩 Add Candidate 🔒 🎝 Advand | ed search                         |                                                  |                          |                              |  |
| ACCOUNT SETTINGS                                                                          | ~    | Total applic   | ants: 5                    |                                   | 10,000<br>Hired - External Hir                   | 8,000<br>red - Internal  | 11,576<br>Active applicants  |  |
| User     Roles and Permissions                                                            |      | २ rachel anne  |                            | <b>.</b>                          |                                                  |                          | Show 10 - Entries            |  |
| MANAGEMENT Management Candidate Management                                                | č    | NO. COUNTR     | Y NAME                     | CONTACT NUMBER                    | EMAIL ADDRESS                                    | CURRENT SALARY           | EXPECTED SALAI               |  |
| <ul> <li>Candidate List</li> <li>Advanced Search</li> </ul>                               |      | 2517           | Rachel Anne Hilwa Bacarra  | +63 9987 338153                   | r.bacarra@satelliteteams.com                     | PHP 30000.00             | PHP 20.00                    |  |
| <ul> <li>Add Candidate</li> <li>Client Management</li> <li>Position Management</li> </ul> | >    | 2266 🔎         | Rachel Anne Hilwa Bacarra  | +63 9987 338153<br>+63 1234 56789 | removedemail@gmail.com<br>removedemail@gmail.com | PHP 0.00<br>PHP 35000.00 | PHP 60000.00<br>PHP 40000.00 |  |
|                                                                                           |      |                |                            |                                   |                                                  |                          |                              |  |

4. Click Schedule interview

| Satelliteteams                                                                     | s' ≡ |                    | Co                                    | mmand Center                       |                                       |                                   | ¢ ( |          |
|------------------------------------------------------------------------------------|------|--------------------|---------------------------------------|------------------------------------|---------------------------------------|-----------------------------------|-----|----------|
|                                                                                    |      | 1 About            |                                       |                                    |                                       |                                   |     | ^        |
|                                                                                    |      | (B)                | FULLNAME<br>Rachel Anne Hilwa Bacarra | POSITION<br>Business Analyst       | EMAIL<br>r.bacarra@satelliteteams.com | CONTACT NUMBER<br>+63 9987 338153 |     |          |
| Account     Company Profile                                                        | ×    |                    | COUNTRY<br>Philippines<br>Address     | REGION<br>REGION IV-A (CALABARZON) | STATE<br>RIZAL<br>POSTAL CODE         | сітү<br>ТАҮТАҮ                    |     |          |
| <ul> <li>User</li> <li>Roles and Permissions</li> </ul>                            |      |                    | taytay rizal                          |                                    | 425                                   |                                   |     |          |
| MANAGEMENT                                                                         |      | Pitch              |                                       |                                    |                                       |                                   |     | <b>*</b> |
| Candidate Management                                                               | ~    | Work experience    |                                       |                                    |                                       |                                   |     | ~        |
| <ul> <li>Candidate List</li> <li>Advanced Search</li> <li>Add Candidate</li> </ul> |      | Certificates       |                                       |                                    |                                       |                                   |     | ×<br>×   |
| <ul> <li>Client Management</li> <li>Position Management</li> </ul>                 | >    | Schedule interview |                                       |                                    |                                       |                                   |     | _        |

5. Fill up all the required fields

| Satelliteteam                           |                                       |                                                 | … ф 🕐 🛌                                    |
|-----------------------------------------|---------------------------------------|-------------------------------------------------|--------------------------------------------|
| MAIN MENU                               | E Abou                                | Schedule Interview for Rachel Anne Hilwa        | ^                                          |
| Dashboard                               |                                       | Description                                     |                                            |
| ACCOUNT SETTINGS                        |                                       | psatellitete                                    | CONTACT NUMBER<br>bars.com +63 9987 338153 |
| 2 Account                               | ·   (1)                               | Start                                           | CITY<br>TAYTAY                             |
| Company Profile                         |                                       | dd/mm/yyyy: □ dd/mm/yyyy: □                     |                                            |
| User                                    |                                       | This field is required. This field is required. |                                            |
| Roles and Permissions                   | · · · · · · · · · · · · · · · · · · · | + ADD DATE                                      |                                            |
|                                         | El Pitch                              |                                                 | ×                                          |
| MANAGEMENT                              | 💮 Skills                              | Participants                                    | ~                                          |
| Management                              | ـــــــــــــــــــــــــــــــــــ   | axper O Search client                           | ~                                          |
| Candidate Management                    | ×                                     |                                                 |                                            |
| <ul> <li>Candidate List</li> </ul>      | 🔂 Educe                               | tion 31 Google calendar Outlook calendar        | ~                                          |
| Advanced Search                         | E) Certi                              |                                                 | ~                                          |
| <ul> <li>Add Candidate</li> </ul>       |                                       | Save                                            |                                            |
| <ul> <li>Client Management</li> </ul>   | > 🖬 Sche                              |                                                 |                                            |
| <ul> <li>Position Management</li> </ul> |                                       |                                                 |                                            |

- a. Description
- b. Start date and time
- c. End date and time
- d. Participants
- e. Client if the candidate is for client

#### 6. Click save

| <b>Satellite</b> teams' ≡           |                  |                                                             |                     | ··· ¢ 🛛 🕨               |
|-------------------------------------|------------------|-------------------------------------------------------------|---------------------|-------------------------|
| MAIN MENU                           | About            | Schedule Interview for Rachel Anne Hilwa                    |                     | ^                       |
| Dashboard                           |                  | Description                                                 |                     | CONTACT NUMBER          |
| ACCOUNT SETTINGS                    |                  | This field is required                                      | əsatelliteteams.com | +63 9987 338153<br>crry |
| Company Profile                     |                  | dd/mm/yyyy: □                                               |                     | ТАҮТАҮ                  |
| User     Roles and Permissions      |                  | This field is required. This field is required.  + ADD DATE |                     |                         |
| MANAGEMENT                          | Pitch     Skills | Participants                                                |                     | <u> </u>                |
| Management     Candidate Management | د<br>Work exper  | Q Search client                                             |                     | ~                       |
| Candidate List     Advanced Search  | St Education     | Google calendar Outlook calendar                            |                     | <b>~</b>                |
| Add Candidate     Client Management | Er Certificate:  | Save                                                        |                     |                         |
| Position Management                 |                  |                                                             |                     |                         |

## Schedule interview using Advanced Search

1. Goto Advanced Search

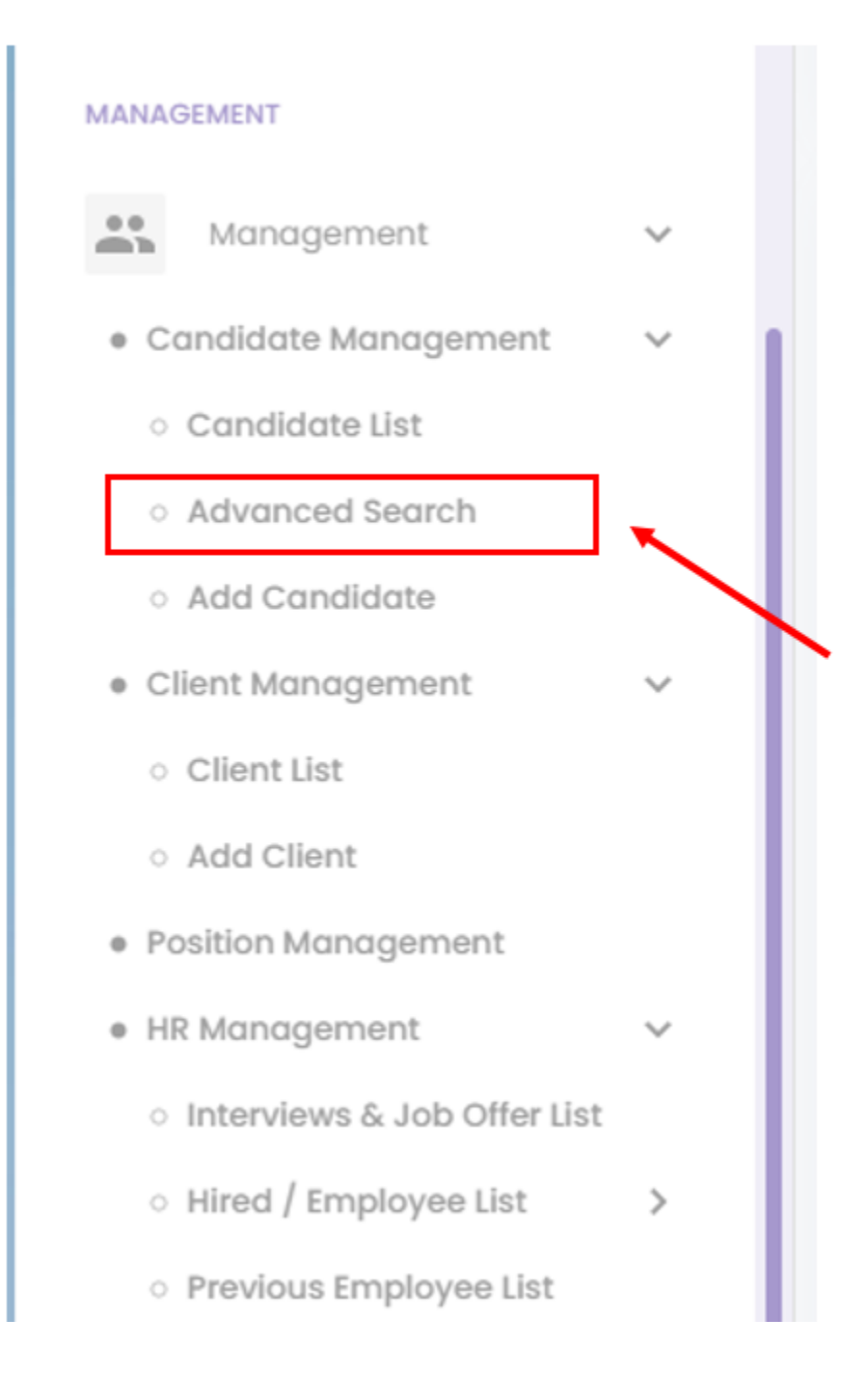

2. Search the candidate by setting up all the available filter

| Satelliteteams ≡                          | Command Center                                                                                                    |                          | ¢ 🛛 🕨     |
|-------------------------------------------|----------------------------------------------------------------------------------------------------|--------------------------|-----------|
| MAIN MINU                                 | Applicants                                                                                                    | List of match applicants | Show 10 - |
| ACCOUNT SETTINGS                          | Search for the right applicant suited to your team  Search for the candidate that is best suited for your team  Sat of qualification degree |                          |           |
| Company Profile                           | > Career and experience level                                                                                                    | No result found.         |           |
| Roles and Permissions                     | > Language proficiency                                                                                                    | Showing 1 - 10 of 0      | PREV NEXT |
| MANAGEMENT                                | > People management                                                                                                    |                          |           |
| Management V                              | > Shift                                                                                                    |                          |           |
| Candidate Management                      | > What is the monthly budget for this role?                                                                                                 |                          |           |
| Candidate List                            | Skills needed for the role                                                                                                    |                          |           |
| Add Candidate                             | Selected skills                                                                                                    |                          |           |
| Client Management     Position Management | List of known skills                                                                                                    |                          |           |
| HR Management                             |                                                                                                    |                          |           |
| Asset Management                          | SEARCH                                                                                                    |                          |           |
| Request                                   |                                                                                                    |                          |           |
| <ul> <li>Settings</li> </ul>              |                                                                                                    |                          |           |
| <ul> <li>Reports</li> </ul>               |                                                                                                    |                          |           |
| ADs Management                            |                                                                                                    |                          |           |

3. Click the name of the candidate on the list of match

| Satelliteteam                                                                                      | is" ≡  | Comr                                                                                                    | nand Center              |                                                                             | ¢ 🛛 🕨       |
|----------------------------------------------------------------------------------------------------|--------|----------------------------------------------------------------------------------------------------|--------------------------|-----------------------------------------------------------------------------|-------------|
| MAIN MENU<br>Dashboard                                                                             |        | Applicants<br>Search for the right applicant suited to your team                                                                   | List of match applicants |                                                                             | Show 10 -   |
| ACCOUNT SETTINOS<br>ACCOUNT<br>• Company Profile<br>• User                                         | ř.     | Search for the candidate that is best suited for your team Select category Software Development (Web & M_ × Select coalise         | ****                     | View Resume<br>TES ANME<br>WEB DESIGNER<br>Motch: 100%<br>Rate: USD 1095.00 | Philippines |
| Roles and Permissions  MANADEMENT  Candidate Management                                            | *<br>* | Web Designer ×       ×         > List of qualification degree         > Career and experience level         > Language proficiency |                          | View Resume<br>OFFICE<br>WEB DESIGNER<br>Match: 100%<br>Rate: USD 1195,00   | Philippines |
| Candidate List     Advanced Search     Add Candidate     Client Management     Position Management | >      | Yeople management     Shift     What is the monthly budget for this role?                                                          |                          | View Resume<br>NAME<br>WEB DESIGNER<br>Match: 100%<br>Pater (ED 1005-00     | Philippines |

#### 4. Click Schedule interview

| Satelliteteams'                                                                                                |                                                                                                    | nd Center                                                                                                    | ¢ 🔊 🕨          |
|----------------------------------------------------------------------------------------------------|----------------------------------------------------------------------------------------------------|----------------------------------------------------------------------------------------------------|----------------|
| MAIN MENU<br>Dashboard                                                                                         | Applicants                                                                                                    | List of match applicants                                                                                     | Show 10 +      |
| Account SETTINGS  Account Company Profile User Roles and Permissions                                           | Search for the right applicant suited to your team Search for the candidate that is best suited for your team Select category Software Development (Web & M_ × Select position Web Designer × × | Verw Resume<br>TES ANME<br>WEB DESIGNER<br>Match: 100%<br>Rater: USD 1095.00<br>Refer this applicant<br>©    | () Philippines |
| MANAGEMENT<br>Management<br>• Candidate Management<br>• Candidate list<br>• Advanced Search<br>• Add Candidate | List of qualification degree     Career and experience level     Language proficiency     People management     Shift                                                                           | ・         ソビミン Elesure           OFFICE         WEB DESIGNER           Watch: 100%         Rote: USD 1195.00 | Philippines    |
| Client Management     Position Management                                                                      | > What is the monthly budget for this role?                                                                                                    |                                                                                                    | Philippines    |

### 5. Fill up all the required fields

| <b>Satellite</b> teams ≡                                                               | E Command Center                                                                                                    | … ф 🕐 🛌       |
|----------------------------------------------------------------------------------------|----------------------------------------------------------------------------------------------------|---------------|
| MAIN MENU                                                                              | Applicants Schedule Interview for tes anme                                                                                                   | Show 10 +     |
| ACCOUNT SETTINGS                                                                       | Search for the r     View Resume       Search for     Ttis field is required       Select cotegor     State       Software I     dd/mm/yyyy: | Philippines   |
| Roles and Permissions                                                                  | Select position This field is required. This field is required. School Introverw Participants                                                |               |
| MANAGEMENT Management Candidate Management Candidate Ust Advanced Search Add Candidate | <ul> <li>&gt; List of quate</li> <li>&gt; Career and</li> <li>&gt; Language</li> <li>&gt; People mate</li> </ul>                             | © Philippines |
| Client Management     Position Management                                              | Shift      What is the monthly budget for this role?      NAME                                                                               | Philippines   |

- a. Description
- b. Start date and time
- c. End date and time
- d. Participants
- e. Client if the candidate is for client

#### 6. Click save

| Satelliteteams' ≡                                                                                                    |                                                                | Com                                             | mand Center             | -                                                                                       | ··· ¢ 🛛 🕨     |
|----------------------------------------------------------------------------------------------------|----------------------------------------------------------------|-------------------------------------------------|-------------------------|-----------------------------------------------------------------------------------------|---------------|
| MARN MINU                                                                                                    | Applicants                                                     | Schedule interview for tes anme                 |                         |                                                                                         | Show 10 -     |
| ACCOUNT SETTINGS                                                                                                    | Search for the r<br>Search for<br>suited for<br>Select categor | iis field is required<br>Start<br>dd/mm/yyyy: □ | End<br>dd/mm/yyyy: □    | Y <del>tew Resume</del><br>TES ANME<br>WEB DESIGNER<br>Match: 100%<br>Rate: USD 1095.00 | © Philippines |
| Roles and Permissions                                                                                                    | Gelect position                                                | his field is required.                          | This field is required. | SCHEDULE INTERVIEW                                                                      |               |
| Management     Candidate Management     Candidate Management     Candidate Management     Candidate Mat     Advanced Search     Add Candidate | List of qual     Career and     Language     People ma         | Q Search Client                                 | C Outlook calendar      | Verv Resume<br>OFFICE<br>WEB DESIGNER<br>Match: 100%<br>Rate: USD 1195.00               | ) Philippines |
| Client Management     Position Management                                                                                                    | > Shift<br>> What is the month                                 | hly budget for this role?                       |                         | Mew Resume<br>NAME                                                                      | Philippines   |

## Job offer

## Creating Jo contract for candidate

#### 1. Goto Hr management

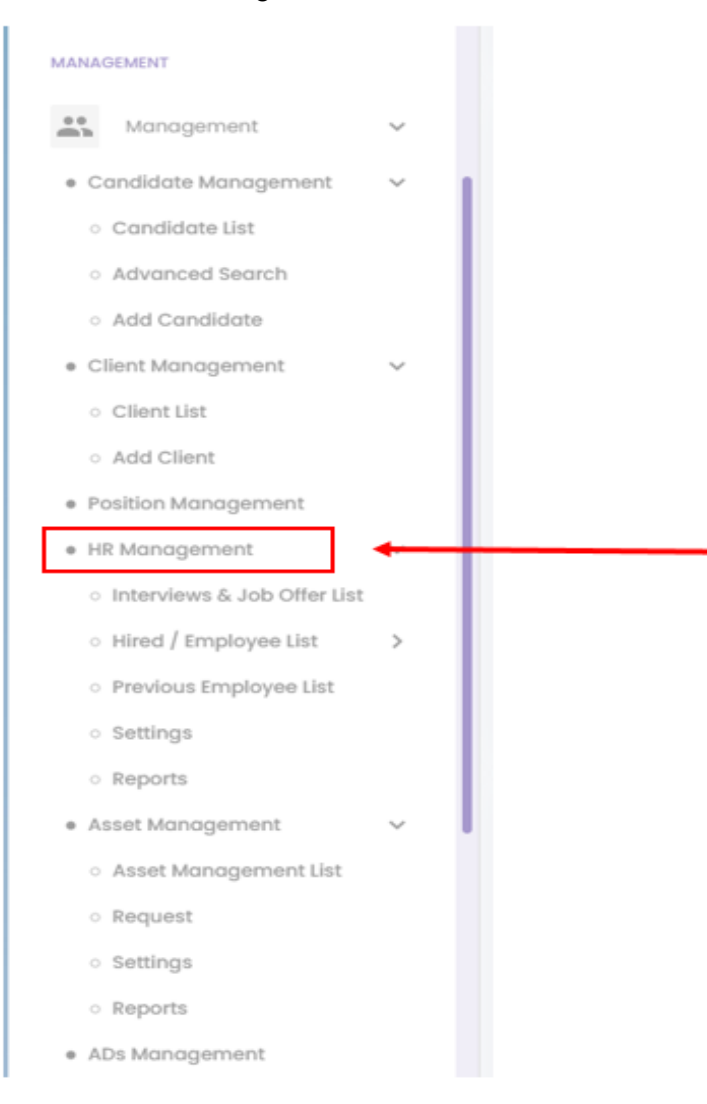

2. Select Interview & Job Offer list menus

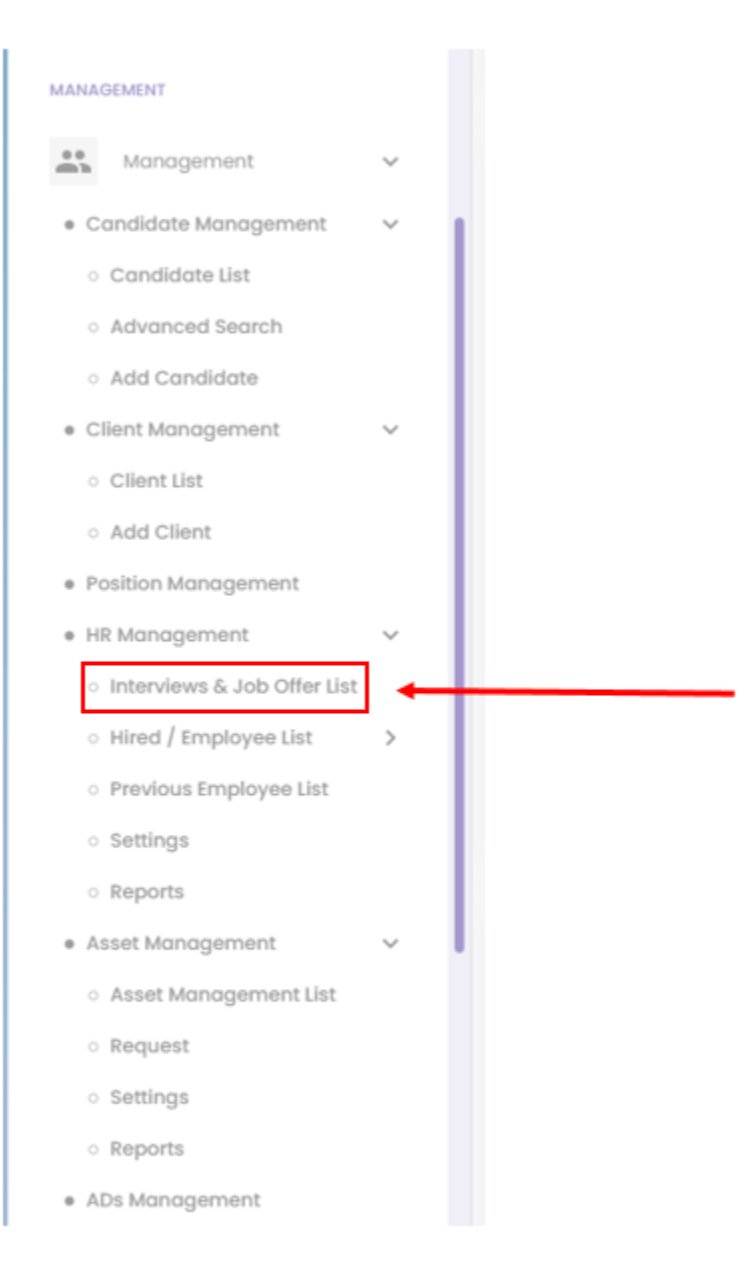

### 3. Select Job offer tab

| Satelliteteams ≡                                                                       | ≡    |                         |               |               |             |              |                 |                               |                     |                 | ር 🖉 🛌               |
|----------------------------------------------------------------------------------------|------|-------------------------|---------------|---------------|-------------|--------------|-----------------|-------------------------------|---------------------|-----------------|---------------------|
| Roles and Permissions                                                                  | My   | y Interview             | All Interview | Pre-Screen    | Shortlisted | Not-suitable | Job offer       |                               |                     |                 |                     |
| MANAGEMENT                                                                             |      |                         |               |               |             |              |                 |                               |                     |                 |                     |
| 👪 Management 🗸 🗸                                                                       |      |                         |               |               |             |              |                 |                               |                     |                 |                     |
| <ul> <li>Candidate Management v</li> <li>Candidate List</li> </ul>                     |      | Candida                 | ite list: My  | Interview     |             |              |                 |                               |                     | A               | for interview 2     |
| <ul> <li>Advanced Search</li> </ul>                                                    |      |                         |               |               |             |              |                 |                               |                     |                 |                     |
| <ul> <li>Add Candidate</li> </ul>                                                      | ٩    | Search                  |               |               | PDF         | <u></u>      |                 |                               |                     |                 | Show 10 - Entries   |
| Client Management     Client List     Arti Client                                      |      |                         |               |               |             |              |                 |                               |                     |                 |                     |
| Position Management                                                                    |      | Interview d             | ate and time  | Applicant Rat | e Country   | Applicant ID | Applicant Name  | Email address                 | Job role            | Expected salary | Client Company name |
| <ul> <li>○ Interviews &amp; Job Offer List</li> <li>○ Hired / Employee List</li> </ul> |      | 2022-08-12              | 14:29:00      | ☆☆☆☆☆         |             | APL=3321     | Tress Satellite | SatelliteTeamsThr3e@gmail.com | IT Network Engineer | PHP 71000.00    | Satellite Teams     |
| Previous Employee List     Settings                                                    |      | 2022-08-10              | 0 15:37:00    | 会会会会会         |             | APL-3292     | Ghenry Barbaza  | g.barbaza@satelliteteams.com  | Web Designer        | PHP 16000.00    | Satellite Teams     |
| o Reports                                                                              |      | Interview d             | late and time | Applicant Rat | e Country   | Applicant ID | Applicant Name  | Email address                 | Job role            | Expected salary | Client Company name |
| Asset Management      Asset Management List                                            | · _  | _                       |               |               |             |              |                 |                               |                     |                 |                     |
| <ul> <li>Request</li> </ul>                                                            |      |                         |               |               |             |              |                 |                               |                     |                 | _                   |
| <ul> <li>Settings</li> </ul>                                                           | Shov | ving <b>1 - 10</b> of 2 | 2             |               |             |              |                 |                               |                     |                 | PREV 1 NEXT         |
| <ul> <li>Reports</li> <li>ADs Management</li> </ul>                                    |      |                         |               |               |             |              |                 |                               |                     |                 |                     |
| BILLING & INVOICES                                                                     |      |                         |               |               |             |              |                 |                               |                     |                 |                     |

4. Select the name of the specific candidate/Applicant that you want to create JO contract

| Satelliteteams* ≡                                   | =  |           |                    |            |             |                |           |              |                            |                                                                                                    |              | ¢ 🛛 🕨                            |
|-----------------------------------------------------|----|-----------|--------------------|------------|-------------|----------------|-----------|--------------|----------------------------|----------------------------------------------------------------------------------------------------|--------------|----------------------------------|
| <ul> <li>Roles and Permissions</li> </ul>           | Му | Interview | All Interview      | Pre-Screen | Shortlisted | Not-suitable   | Job offer |              |                            |                                                                                                    |              |                                  |
| MANAGEMENT                                          |    |           |                    |            |             |                |           |              |                            |                                                                                                    |              |                                  |
| 👪 Management 🗸                                      |    |           |                    |            |             |                |           |              |                            |                                                                                                    |              |                                  |
| 🔹 Candidate Management 🛛 🗸 🖌                        | C  | andid     | ate list: Job      | offer      |             |                |           |              |                            |                                                                                                    |              | otal candidates<br>for Job offer |
| <ul> <li>Candidate List</li> </ul>                  |    |           |                    |            |             |                |           |              |                            |                                                                                                    |              |                                  |
| <ul> <li>Advanced Search</li> </ul>                 |    |           |                    |            |             |                |           |              |                            |                                                                                                    |              |                                  |
| <ul> <li>Add Candidate</li> </ul>                   | Q  | Search    |                    |            |             |                |           |              |                            |                                                                                                    |              | Show 10 - Entries                |
| ● Client Management      ✓                          |    |           |                    |            |             |                |           |              |                            |                                                                                                    |              |                                  |
| <ul> <li>Client List</li> </ul>                     |    |           |                    |            |             |                |           |              |                            |                                                                                                    |              |                                  |
| <ul> <li>Add Client</li> </ul>                      |    |           |                    |            |             |                |           |              |                            |                                                                                                    |              |                                  |
| <ul> <li>Position Management</li> </ul>             |    |           | Job offer date con | t lobo     | Her status  | Applicant Date | Country   | Applicant ID | Applicant Name             | Email address                                                                                                    | lab rala     | Application Status               |
| • HR Management                                     |    |           | Job oller date sen | . 3000     | ner status  | Applicant Rate | Country   | Applicancib  | Applicant Name             | Email address                                                                                                    | 3001016      | Application status               |
| <ul> <li>Interviews &amp; Job Offer List</li> </ul> |    |           |                    |            |             |                |           | 101 00 10    | Deshal daga tilbur Desarra | - hard source of the later of the later of t | Front Food D | tob offer a                      |
| <ul> <li>Hired / Employee List</li> </ul>           |    | ~         |                    |            |             | нннн           |           | APL-2043     | Rachel Anne Hilwa Bacarra  | r.bacarra@sateiliteteams.com                                                                                                    | Front End D  | JOD OTTEL 🕈                      |
| <ul> <li>Previous Employee List</li> </ul>          |    |           |                    |            |             |                |           |              |                            |                                                                                                    |              |                                  |
| <ul> <li>Settings</li> </ul>                        |    |           |                    |            |             |                |           |              |                            |                                                                                                    |              |                                  |
| <ul> <li>Reports</li> </ul>                         |    | ~         | 2022-08-09 16:40:  | 55         | SENT        | ☆☆☆☆☆          |           | APL-3188     | Jay Teodoro                | satelliteteams.test06@gmail.com                                                                                                    | DevOps Eng   | Job offer 👻                      |
| • Asset Management 🗸 🗸                              |    |           |                    |            |             |                |           |              |                            |                                                                                                    |              |                                  |
| <ul> <li>Asset Management List</li> </ul>           |    |           |                    |            |             |                |           |              |                            |                                                                                                    |              |                                  |
| <ul> <li>Request</li> </ul>                         |    | ~         | 2022-08-09 15:18:1 | 3          | SENT        |                |           | APL-3082     | Maitha Teodoro             | satelliteteams.test04@amail.com                                                                                                    | DevOps End   | Job offer 💌                      |
| <ul> <li>Settings</li> </ul>                        |    |           |                    |            |             |                |           |              |                            |                                                                                                    |              |                                  |
| <ul> <li>Reports</li> </ul>                         |    |           |                    |            |             |                |           |              |                            |                                                                                                    |              |                                  |
| * ADs Management                                    |    | ~         | 2022-08-09 15:19:5 | 0          | SENT        | 会会会会会          |           | APL-3085     | Zion Grey                  | satelliteteams.test01@gmail.com                                                                                                    | Product De   | Job offer 👻                      |
| BILLING & INVOICES                                  |    |           |                    |            |             |                |           |              |                            |                                                                                                    |              |                                  |

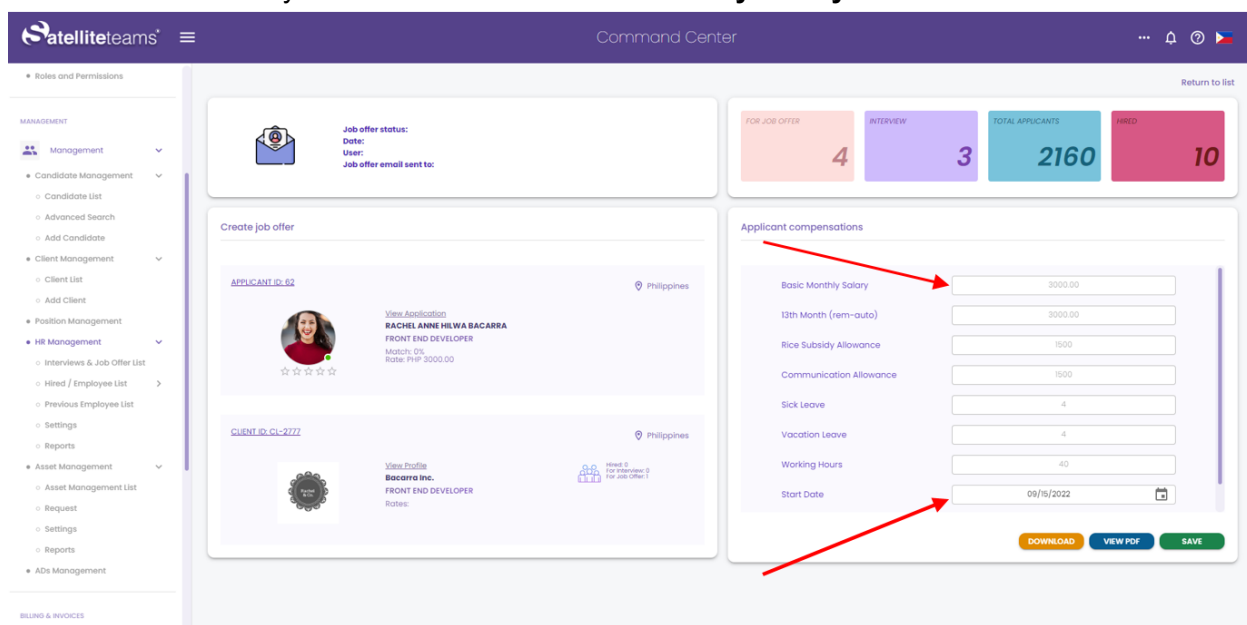

### 5. On Jo screen you can can edit the **Basic Monthly Salary** and the **Start Date**

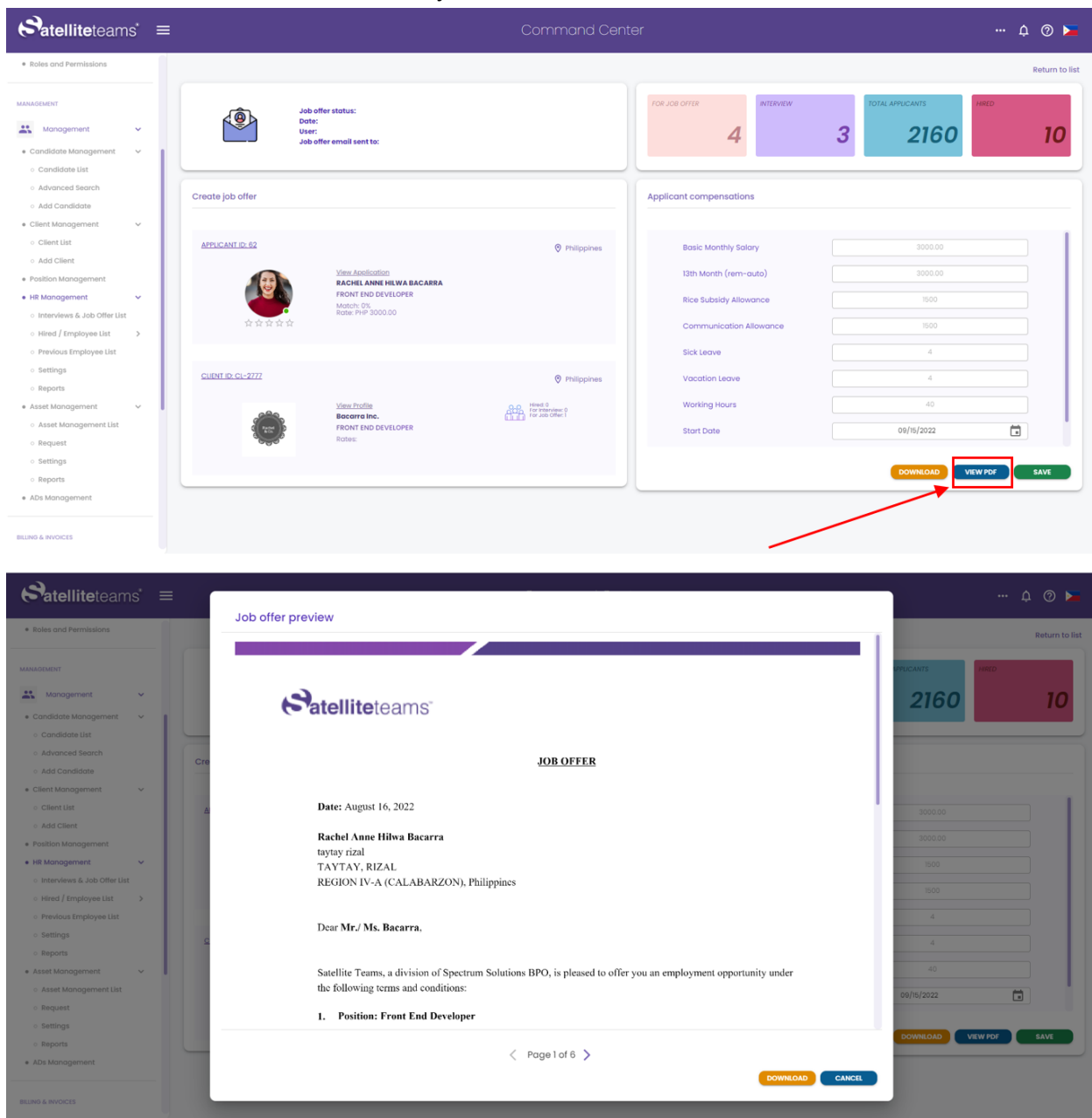

6. Click VIEW PDF button to verify and to check the content of the contract

7. After checking the content of the contract you can now save the created JO by clicking SAVE button

| Satelliteteams ≡                                                                                                    |                                                           |                                                                                                    |                                                                                                    | Q 🗩                                     |
|----------------------------------------------------------------------------------------------------|-----------------------------------------------------------|----------------------------------------------------------------------------------------------------|----------------------------------------------------------------------------------------------------|-----------------------------------------|
| Roles and Permissions                                                                                                    |                                                           |                                                                                                    |                                                                                                    | Return to list                          |
| MANAGEMENT Management Candidate Management Candidate list                                                                                                    | Job offer status:<br>Date:<br>Use:<br>Job offer email sen | tte:                                                                                                    | гоя лое огтая илтемани<br>4 З                                                                                    | тоти илиномите нието<br>2160 100        |
| <ul> <li>Advanced Search</li> <li>Add Candidate</li> </ul>                                                                                                    | Create job offer                                          |                                                                                                    | Applicant compensations                                                                                          |                                         |
| Client Manogement     Client Ust     Olient Ust     olid Client     Hel Manogement     Interviews 6.Job Offer Ust     Olimori (Implyve Ust     Olimori (Implyve Ust     ) | APPLICANTIO 52                                            | Philippines  Isoton Anter (wywa sacassa No OrviLotes  3 3 3 3 3 3 3 3 3 3 3 3 3 3 3 3 3 3                                                                                                    | Basic Monthly Solary<br>13th Month (rem-auto)<br>Rice Subsidy Allowance<br>Communication Allowance<br>Sick Leave | 3000.00<br>3000.00<br>1500<br>1500<br>4 |
| <ul> <li>Settings</li> <li>Reports</li> </ul>                                                                                                    | CLIENT ID: CL-2777                                        | Philippines                                                                                                    | Vacation Leave                                                                                                   | 4                                       |
| Asset Management     Asset Management List     Request                                                                                                    | View Pro<br>Bacarra<br>FRONT E<br>Rotes:                  | the Provide the Company of the Company of the Compa | Working Hours Start Date                                                                                         | 40                                      |
| senarga     senarga     Aps Monogement  BLING & INVOCES                                                                                                    |                                                           |                                                                                                    | ~                                                                                                    |                                         |
| Satelliteteams*                                                                                                    | ≡                                                         | Command Ce                                                                                                    | enter                                                                                                    | ¢ 🛛 🕨                                   |
| <ul> <li>Account</li> <li>Company Profile</li> </ul>                                                                                                    | User:<br>Job o                                            | ffer email sent to:                                                                                                    | 4 3                                                                                                    | 2160 10                                 |
| <ul><li>User</li><li>Roles and Permissions</li></ul>                                                                                                    | Create job offer                                          |                                                                                                    | mpensations                                                                                                    |                                         |
|                                                                                                    | APPLICANT ID: 62                                          | $\checkmark$                                                                                                    | Aonthly Salary                                                                                                   | 30000.00                                |
| Candidate Management >                                                                                                    |                                                           |                                                                                                    | onth (rem-auto)                                                                                                  | 30000.00                                |
| Client Management                                                                                                    |                                                           | Success!                                                                                                    | ibsidy Allowance                                                                                                 | 1500                                    |
| Position Management     HR Management                                                                                                    | <b>☆☆☆☆☆</b>                                              | This applicant has job offer                                                                                                    | r! unication Allowance                                                                                           | 1500                                    |
| <ul> <li>Interviews &amp; Job Offer List</li> </ul>                                                                                                    |                                                           |                                                                                                    | ave                                                                                                    | 4                                       |
| ○ Hired / Employee List >                                                                                                    | CLIENT ID: CL-2777                                        | Ok                                                                                                    | on Leave                                                                                                    | 4                                       |
| <ul> <li>Previous Employee List</li> <li>Settings</li> </ul>                                                                                                    |                                                           | View Profile 900 Hirred: 0                                                                                                    | Working Hours                                                                                                    | 40                                      |
| <ul> <li>Reports</li> </ul>                                                                                                    | Rade                                                      | Bacarra Inc. For Job Offer: 1 FRONT END DEVELOPER Parton:                                                                                                    | Start Date                                                                                                    | 09/15/2022                              |
| Asset Management     ADs Management                                                                                                    |                                                           |                                                                                                    |                                                                                                    | OWNLOAD VIEW PDF SAVE                   |

8. After the user save the created JO, On this part of the screen you can also see changes indicator of successfully saved the created JO

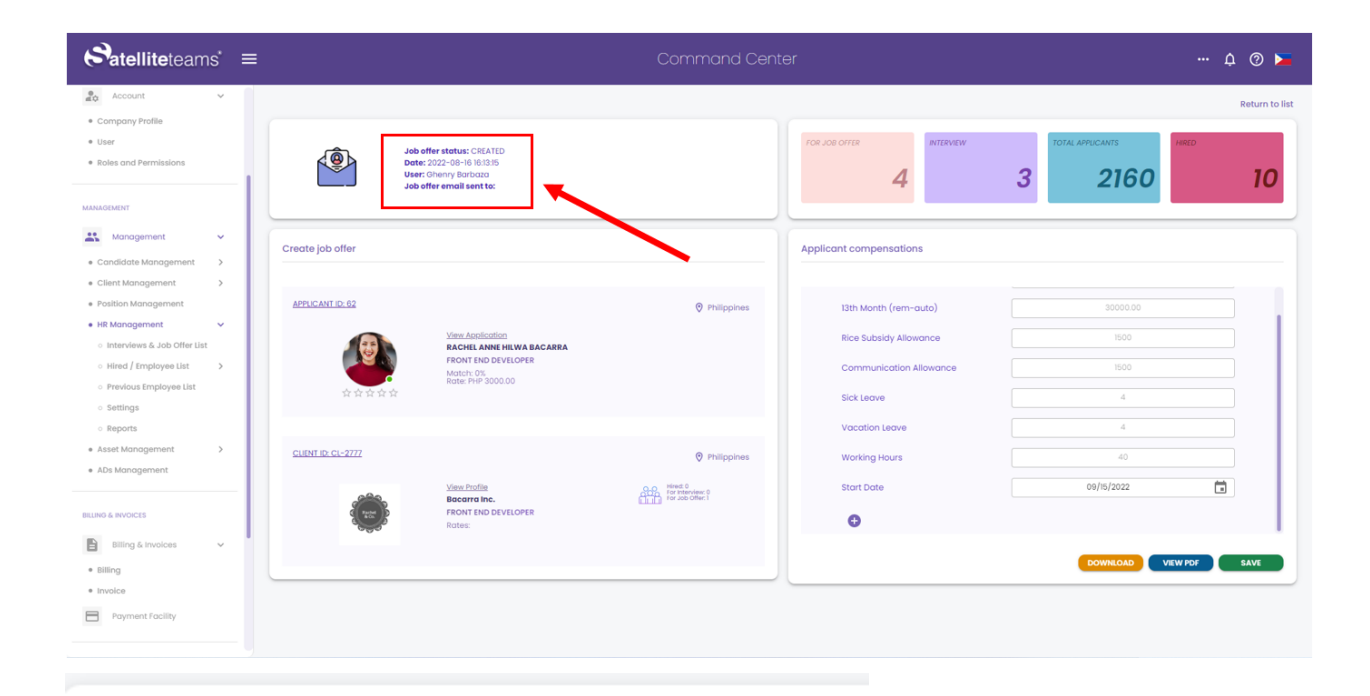

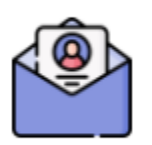

Job offer status: CREATED Date: 2022-08-16 16:13:15 User: Ghenry Barbaza Job offer email sent to:

## Sending created JO

1. The user need to create JO for the specific candidate and save

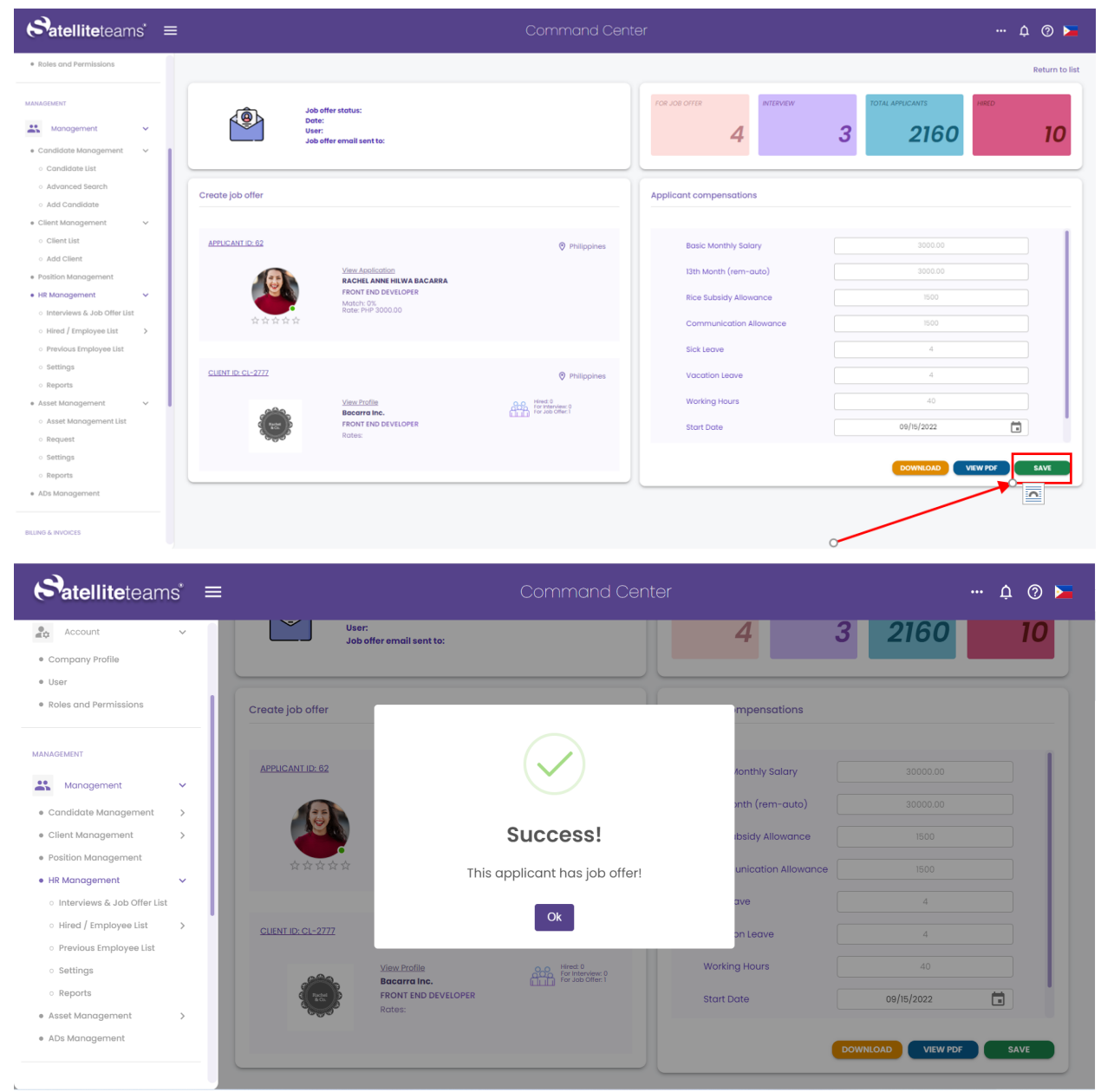

## 2. After saving the created JO, click View pdf

| Satelliteteams' ≡                                                                                  |                                                                 |                                   |                                                                                                    |                                                         | ¢ Ø 🕨          |
|----------------------------------------------------------------------------------------------------|-----------------------------------------------------------------|-----------------------------------|----------------------------------------------------------------------------------------------------|---------------------------------------------------------|----------------|
| Roles and Permissions                                                                              |                                                                 |                                   |                                                                                                    |                                                         | Return to list |
| MANAGEMENT Management Candidate Management                                                         | Job offer status:<br>Date:<br>User:<br>Job offer email sent to: |                                   | rok Job offer<br>4                                                                                 | TOTAL APPLICANTS         HHED           3         21600 | 10             |
| Candidate List     Advanced Search     Add Candidate     Client Management     V                   | Create job offer                                                |                                   | Applicant compensations                                                                            |                                                         |                |
| Client Ust     Add Client     Position Management     HR Management     Interviews & Job Offer Ust | APPLCANT ID: 62                                                 | Philippines<br>WA BACARRA<br>OPER | Basic Monthly Solary<br>13th Month (rem-auto)<br>Rice Subsidy Allowance<br>Communication Allowance | 3000.09<br>3000.00<br>1500<br>1500                      |                |
| Hired / Employee List     Previous Employee List     Settings     Reports                          | CUENTID: CL-2777                                                | Philippines                       | Sick Leave<br>Vacation Leave                                                                       | 4                                                       |                |
| Asset Management     Asset Management List     o Request                                           | View Profile<br>Bacarro Inc.<br>FRONT END DEVELO<br>Rotes:      | OPER                              | Working Hours<br>Start Date                                                                        | 40<br>09/15/2022                                        |                |
| Settings     Reports     ADs Management                                                            |                                                                 |                                   |                                                                                                    | DOWNEDAD VIEW PDF                                       | SAVE           |

3. Review first all the contract content then click send

| Satelliteteams' ≡                                                                                                    | leb offer proving                                                                                                    |                                                                         | Ļ 🕐 🛌                                                                                                    |
|----------------------------------------------------------------------------------------------------|----------------------------------------------------------------------------------------------------|-------------------------------------------------------------------------|----------------------------------------------------------------------------------------------------|
| 1                                                                                                    |                                                                                                    |                                                                         | Return to list                                                                                                    |
| MAIN MENU                                                                                                    |                                                                                                    |                                                                         |                                                                                                    |
| Dashboard                                                                                                    |                                                                                                    |                                                                         | UPPLICANTS HIRED                                                                                                    |
| ACCOUNT SETTINGS                                                                                                    | Satelliteteams"                                                                                                    |                                                                         | 2158 9                                                                                                    |
| 20 Account                                                                                                    |                                                                                                    |                                                                         |                                                                                                    |
| Company Profile     Cre                                                                                                    | JOB OFFER                                                                                                    |                                                                         |                                                                                                    |
| • User                                                                                                    |                                                                                                    |                                                                         |                                                                                                    |
| Roles and Permissions                                                                                                    | Date: August 16, 2022                                                                                                    |                                                                         | 3000.00                                                                                                    |
| MANAGARA                                                                                                    | Rachel Anne Hilwa Bacarra                                                                                                    |                                                                         | 3000.00                                                                                                    |
|                                                                                                    | taytay rizal                                                                                                    |                                                                         |                                                                                                    |
| Management Y                                                                                                    | TAYTAY, RIZAL<br>REGION IV-A (CALABARZON), Philippines                                                                                                    |                                                                         | 1500                                                                                                    |
| Candidate Management     Client Management                                                                                                    |                                                                                                    |                                                                         | 1500                                                                                                    |
| Position Management                                                                                                    | Dear Mr / Ms. Bacarra                                                                                                    |                                                                         | 4                                                                                                    |
| • HR Management 🗸 🕻                                                                                                    |                                                                                                    |                                                                         | 4                                                                                                    |
| <ul> <li>Interviews &amp; Job Offer List</li> </ul>                                                                                                    | Satellite Teams, a division of Spectrum Solutions BPO, is pleased to offer                                                                                                    | you an employment opportunity under                                     | 40                                                                                                    |
| Hired / Employee List     Previous Employee List                                                                                                    | the following terms and conditions:                                                                                                    | you an employment opportantly analy                                     | 09/15/2022                                                                                                    |
| o Settings                                                                                                    | 1. Position: Front End Developer                                                                                                    |                                                                         |                                                                                                    |
| ○ Reports                                                                                                    |                                                                                                    |                                                                         | DOWNLOAD VIEW PDF SAVE                                                                                                    |
| Asset Management                                                                                                    | < Page 1 of 6 义                                                                                                    |                                                                         |                                                                                                    |
| ADs Management                                                                                                    |                                                                                                    |                                                                         |                                                                                                    |
| BILLING & INVOICES                                                                                                    |                                                                                                    |                                                                         |                                                                                                    |
|                                                                                                    |                                                                                                    |                                                                         |                                                                                                    |
| Satelliteteams ≡                                                                                                    | Command Cent                                                                                                    | ter                                                                     | ··· 4 🕐 🕨                                                                                                    |
| Satelliteteams =                                                                                                    | Command Cent                                                                                                    | ter                                                                     | 🗘 💿 🛌<br>Return to list                                                                                                    |
| Satelliteteams' =                                                                                                    | Command Cent                                                                                                    |                                                                         | 🗘 🕐 🕨                                                                                                    |
| Satelliteteams' =                                                                                                    | Command Cent                                                                                                    |                                                                         | ··· Q O Fo                                                                                                    |
| Catelliteteams' =                                                                                                    | Command Cent<br>Job offer status: SDrT<br>Date: 5022-08-10 88-71 (0<br>Use: 5042-09-10 88-71 (0<br>Use: 5042-09-10 88-71 (0<br>Use: 5042-09-10 80-72 (0<br>Use: 5042-09-10 80-72 (0<br>Use: 5042-09-10 80-72 (0<br>Use: 5042-09-10 80-72 (0<br>Use: 5042-09-10 (0<br>Use: 5042-09-10 (0<br>Use: 5042-00-10 (0<br>Use: 5042-00-100-10<br>Use: 5042-00-10<br>Use: 5042-00-10<br>Use:                                                                                                    | ter<br>Tor.co.orter<br>4 2                                              | Q © La<br>Return to list<br>2158 9                                                                                                    |
| Account                                                                                                    | Command Cent<br>Jab offer status: SDrr<br>Date: 2022-09-18 18-3719<br>User: Ohany Statubas<br>Jab offer emails sent for: //bocorragisatelliteteans.com                                                                                                    |                                                                         | Q © N<br>Return to list<br>2158 9                                                                                                    |
| Account settings  Account  Company Profile                                                                                                    | Command Cent Desc 202-06-16 8-37/10 User Ohen Stanza Jab offer emails sent for / bocorrapsatelliteteams.com atte job offer                                                                                                    | ter<br>Tor.ce.orror<br>4 RTEVERY<br>2 Compensations                     | Q ©<br>Return to list<br>ALAMACCANTE<br>21558<br>9                                                                                                    |
| Account setTimes  Account setTimes  Company Profile  User                                                                                                    | Command Cent  Jeb offer status: SDIT Des: 2022-09-09 88-70 User Oheny Brandan Jeb offer email sent to: / bocomagisatelliteteams.com  atte job offer                                                                                                    | ter<br>ter<br>4 millions<br>ter<br>2 mpensations                        | Q O N<br>Return to list<br>At APPLICANTS<br>2158 9                                                                                                    |
| Account setTrees  Account setTrees  Company Profile  User  Boles and Permissions                                                                                                    | Command Cen                                                                                                    | ter<br>100 .00 0750<br>4 RTEVEN<br>2 Compensations<br>is Monthly Solary | ··· Q O F<br>Return to list<br>ALAMALCANTE<br>2158 9                                                                                                    |
| Company Profile Company Profile Company Profi | Add offer status: SDIT<br>Des: 2022-09-10 88-019<br>Use: Offery Status:<br>Job offer enablisent for: //cocorragisatelliteteams.com                                                                                                    | ter                                                                     | Q ©<br>Return to list<br>AL APRICANTS<br>2158<br>9<br>3000.00<br>3000.00<br>300                                                                                        |
| Company Profile Company Profile Company Profi | Add offer status: SDIT<br>Des: 2022-09-19 89-8719<br>Use: Offery Indication<br>Judio offer envaluent for: Doccorragioatelitetecaris.com                                                                                                    | ter                                                                     | Q O F<br>Return to list<br>ALAPEICANT<br>2158<br>9<br>9<br>9<br>9<br>100000<br>1000000<br>100000<br>1000000<br>1000000<br>100000<br>1000000<br>1000000<br>1000000<br>1000000<br>1000000<br>100000<br>100000<br>100000<br>100000<br>100000<br>100000<br>100000<br>100000<br>1000000<br>1000000<br>1000000<br>1000000<br>1000000<br>1000000<br>1000000<br>1000000<br>10000000<br>10000000<br>1000000<br>1000000<br>1000000<br>100000000                                                                                                    |
| Account     Company     Company     C     | Command Cerr<br>We offer status: SOT<br>Date: 502-08-10 (847)<br>Use: Offery Sottage<br>Just offer realisent for: Soccara guadeliteterans.com<br>wate job offer<br>PENCANT D: 02<br>We Antonna Cerr<br>Soccass<br>Success!<br>JO success!                                                                                                    | ter                                                                     | Q O F<br>Return to list<br>ALAMELCANT<br>2158<br>9<br>9<br>9<br>100000<br>100000<br>1000<br>1 |
|                                                                                                    | Job offer status: SD/T         Disc: SD2-26:10 B 42/10         Use: Offer moli sent for: /bocorregisatelliteterans.com         wate job offer         PERCENT D 42:         EXECUTION CONSTRUCTION         EXECUTION CONSTRUCTION                                                                                                    | ter                                                                     | Q O F<br>Return to list<br>ALAMELCANT<br>2158<br>9<br>9<br>9<br>1000<br>1000  |
|                                                                                                    | Command Cerr<br>Weight offer status: SDIT<br>Date: 2022-02:10 89:4719<br>Use: Offerm Bis 2022<br>Use: Offerm Bis 2012<br>Use: Offerm Bis 2012                                                                                                    | ter                                                                     | Q O N<br>Return to let:<br>ALAPECCANT<br>2158 9<br>9<br>9<br>9<br>9<br>100<br>100<br>100<br>100<br>100                                                                                                    |
|                                                                                                    | Job offer status: SDIT         Date: 2022-08-10 89-8719         Use: Offer molilisent for: /bocomegisatellitateams.com         wate job offer         Marce Job offer         EVECANT D-82         EVECANT D-82                                                                                                    | ter                                                                     |                                                                                                    |
|                                                                                                    | Job offer status: SDIT<br>Date: 2022-02:19 B/B-2719<br>Use: Offerm Bit 2022<br>Job offer envelia sent for: /bocorragiostelliteteams.com         extrs job offer<br>extrs job offer         extrs job offer         extrs job offer         Extra Anti D G2         Extra Anti D G2         Extra Anti D G2         Extra Internet Restrict SDIT<br>For the D G2         Internet Restrict SDIT         Internet Restrict SDIT                                                                                                    | ter                                                                     |                                                                                                    |
|                                                                                                    | Job offer setters: SDT         Des: 022-02-19 IB 82-79         Des: 022-02-19 IB 82-79      <                                                                                                    | ter                                                                     |                                                                                                    |
|                                                                                                    | Job offer setters: SDT<br>Description Distribution         Description Distribution         Description         Description                                                                                                    | ter                                                                     |                                                                                                    |
|                                                                                                    | Life offer setting: SDT<br>Description of Barzia<br>User offeren Warden dest<br>User offeren Warden dest<br>Extra Lance Harz<br>Extra Lance Harz<br>Extr Lance Harz<br>Extra Lance Harz<br>Extra Lance Harz | ter                                                                     |                                                                                                    |
|                                                                                                    | Libb offer setting: SDT<br>Decr Operation Bis Parts<br>User: Operation Bis Parts<br>User: Operation                                                                                                    | ter                                                                     |                                                                                                    |
|                                                                                                    | Libb offer settings SDT<br>Disc Operand Bird Bird Bird Bird Bird Bird Bird Bir                                                                                                    | ter                                                                     |                                                                                                    |

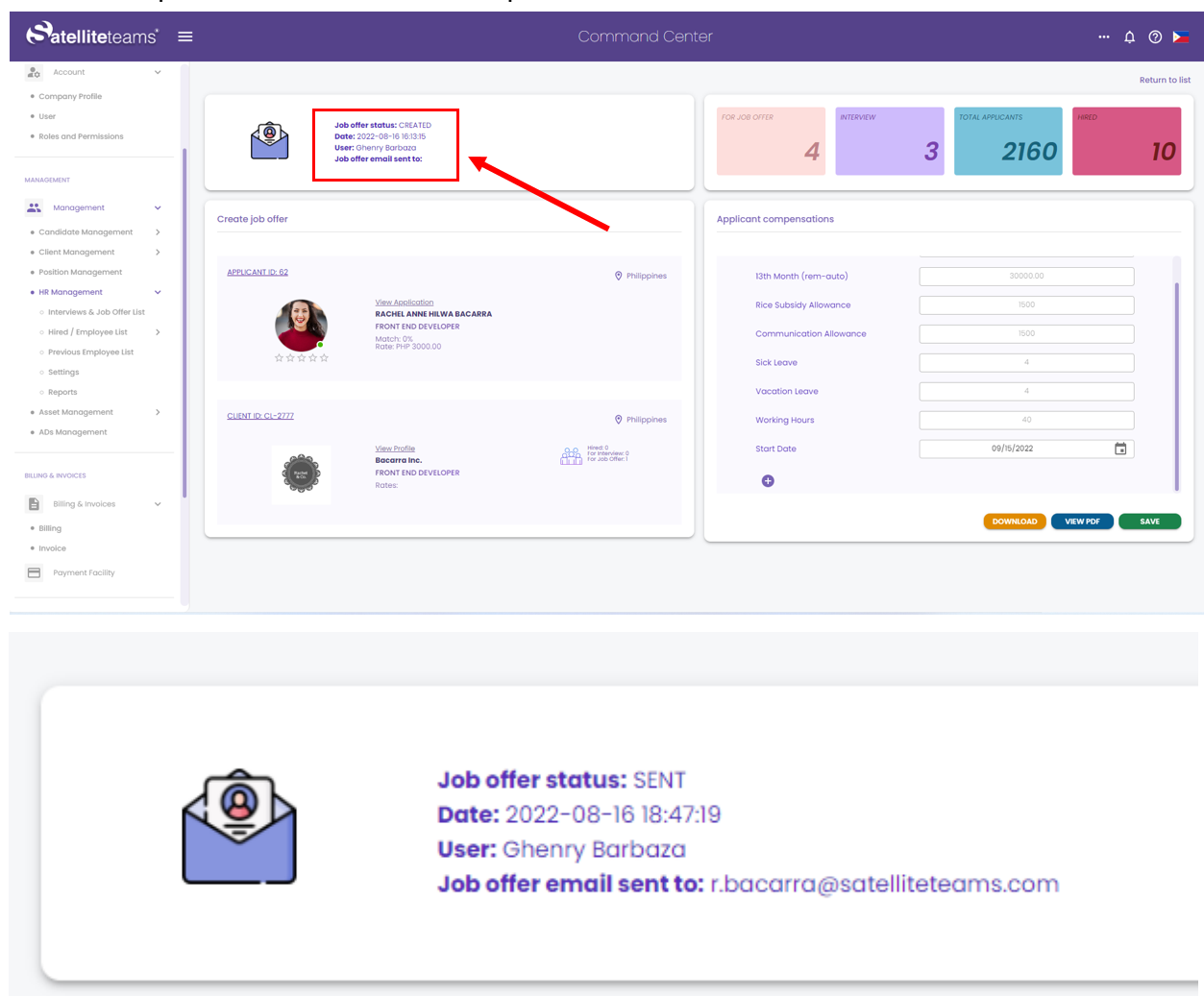

4. This part of the screen will also update the content as indicator the created JO was sent

5. The candidate will receive a congratulation notification email